## Mimaki

## Guia do Corte com ID (usando o FineCut)

Obrigado por adquirir o plotter de corte MIMAKI. Este "Guia do Corte com ID" inclui o método de corte com ID usando o plotter de corte e o FineCut (software de corte), bem como os itens que devem ser verificados/ configurados previamente.

Os plotters de corte que podem usar o corte com ID são os seguintes.

• CG-FXII Plus, CF22-1225, CFL-605RT

## Observação

- A reprodução ou cópia deste documento, integral ou parcial, é estritamente proibida sem nossa autorização.
- Este documento foi elaborado para fácil entendimento. Em caso de dúvida, entre em contato com o distribuidor mais próximo ou com nossa matriz.
- As descrições aqui contidas estão sujeitas a alterações sem notificação prévia.
- Para fins de melhoria ou adaptação do software, o conteúdo aqui descrito pode diferir parcialmente da especificação, sendo, portanto, essencial sua compreensão.
- Excetuando-se as condições previstas na garantia da MIMAKI ENGINEERING CO., LTD., não assumimos quaisquer responsabilidades em relação a danos (incluindo, entre outros, lucros cessantes, danos indiretos, danos específicos ou outras perdas financeiras) decorrentes do uso indevido deste produto. O mesmo se aplica em situações nas quais a MIMAKI ENGINEERING CO., LTD. tenha sido previamente notificada da possibilidade de ocorrência desses danos. Dessa forma, não nos responsabilizamos por eventuais perdas de mídia (produtos finais, planilhas) decorrentes do uso deste produto ou danos indiretos causados por essa mídia.
- O manual de operação mais recente a partir do nosso site também pode ser obtido por meio a partir do nosso site.

#### Método usado neste documento

• Os itens e botões exibidos nos menus e nas telas são marcados com colchetes ([]) como em [File].

#### Imagens de tela usadas neste documento

• A descrição é baseada em imagens de tela do RasterLink6Plus como exemplos.

#### Simbologia

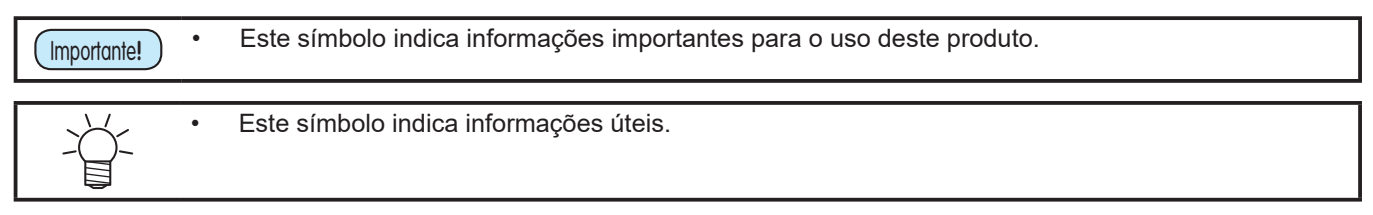

FineCut, RasterLink e CuttingLink são marcas da MIMAKI ENGINEERING CO., LTD no Japão e em outros países.

Adobe e Illustrator são marcas da Adobe Incorporated nos EUA e em outros países.

CorelDraw é uma marca da Corel Corporation no Canadá, nos Estados Unidos e em outros países, e de suas filiadas. Microsoft e Windows são marcas da Microsoft Corporation nos Estados Unidos e em outros países.

Apple e Macintosh são marcas da Apple Inc. nos EUA e em outros países. Outros nomes de empresas e produtos aqui mencionados são marcas das respectivas empresas no Japão e em outros países.

A reprodução não autorizada de qualquer parte deste documento é estritamente proibida.

© 2017 MIMAKI ENGINEERING Co., Ltd.

| Observação                                                                                                    | 1                    |
|----------------------------------------------------------------------------------------------------|----------------------|
| O que é o corte com ID?                                                                                                    | 3                    |
| Procedimento de Corte com ID                                                                                                    | 4                    |
| Preparação<br>1. Configuração do PC do Servidor do CuttingLink<br>2 Configuração do PC do RasterLink<br>3 Prepare o corte com ID com o plotter de corte                                                                                                    | 5<br>6<br>8<br>10    |
| Impressão eCOrte com ID<br>4 Edição e envio dos dados<br>5 Colocação da mídia (trabalho, folha) na impressora<br>6 Impressão dos dados de impressão.<br>7 Uso do plotter de corte para cortar.                                                                      |                      |
| Como resolver os seguintes problemas                                                                                                    | 19                   |
| Solução de Problemas                                                                                                    |                      |
| Para alterar o Servidor do CuttingLink                                                                                                    | 21                   |
| Faça o backup dos dados do Servidor do CuttingLink                                                                                                    | 21                   |
| Para migrar o Servidor do CuttingLink<br>1 Retorne a configuração inicial no PC Servidor do CuttingLink antes da migração<br>2 Configure o Servidor no PC para onde o Servidor do CuttingLink será migrado<br>3 Registre o PC Servidor do CuttingLink no RasterLink | 21<br>21<br>21<br>21 |
| Quando usar o Cliente do CuttingLink?<br>Como configurar o Cliente do CuttingLink                                                                                                    | 22<br>23             |
| Corte do verso (Somente com CF22-1225)                                                                                                    | 24                   |
| Copie os dados com o RasterLink e faça o corte com ID                                                                                                    |                      |
| Corte dados de identificação, organizando-os com o RasterLink                                                                                                    |                      |
| Corte com ID de mais de um tipo de dados (CF22-1225)                                                                                                    |                      |
| Corte com ID de mais de um tipo de dados (CG-FXII Plus)                                                                                                    | 31                   |
| A posição de impressão muda quando combinada com dados de branco/primer                                                                                                    |                      |
| Os dados de impressão não são enviados corretamente para o RasterLink<br>quando o corte com ID é exportado em formato PDF                                                                                                    |                      |

## O que é o corte com ID?

O corte com ID é uma função que permite imprimir os dados com uma ID e cortar automaticamente o papel quando o plotter de corte detecta a ID. Depois de imprimir os dados, não é necessário gerar dados de corte. (Você geralmente tem que imprimir os dados de impressão e cortar os dados separadamente.)

Este manual descreve o básico do Corte com ID usando o FineCut. Como exemplo, explicaremos o caso onde CuttingLink, Adobe Illustrator/CoreIDRAW, FineCut está instalado no "PC Servidor do CuttingLink" e o RasterLink está instalado no "PC do RasterLink". (Também é possível executar o Corte com ID a partir do RasterLink sem usar o FineCut.)

Para obter configurações e procedimentos detalhados, consulte o Manual de Operação do plotter de corte e o Manual de Operação da impressora, o Guia de Referência do FineCut e o Guia de Instalação do RasterLink.

Fluxo de Operação do Corte com ID

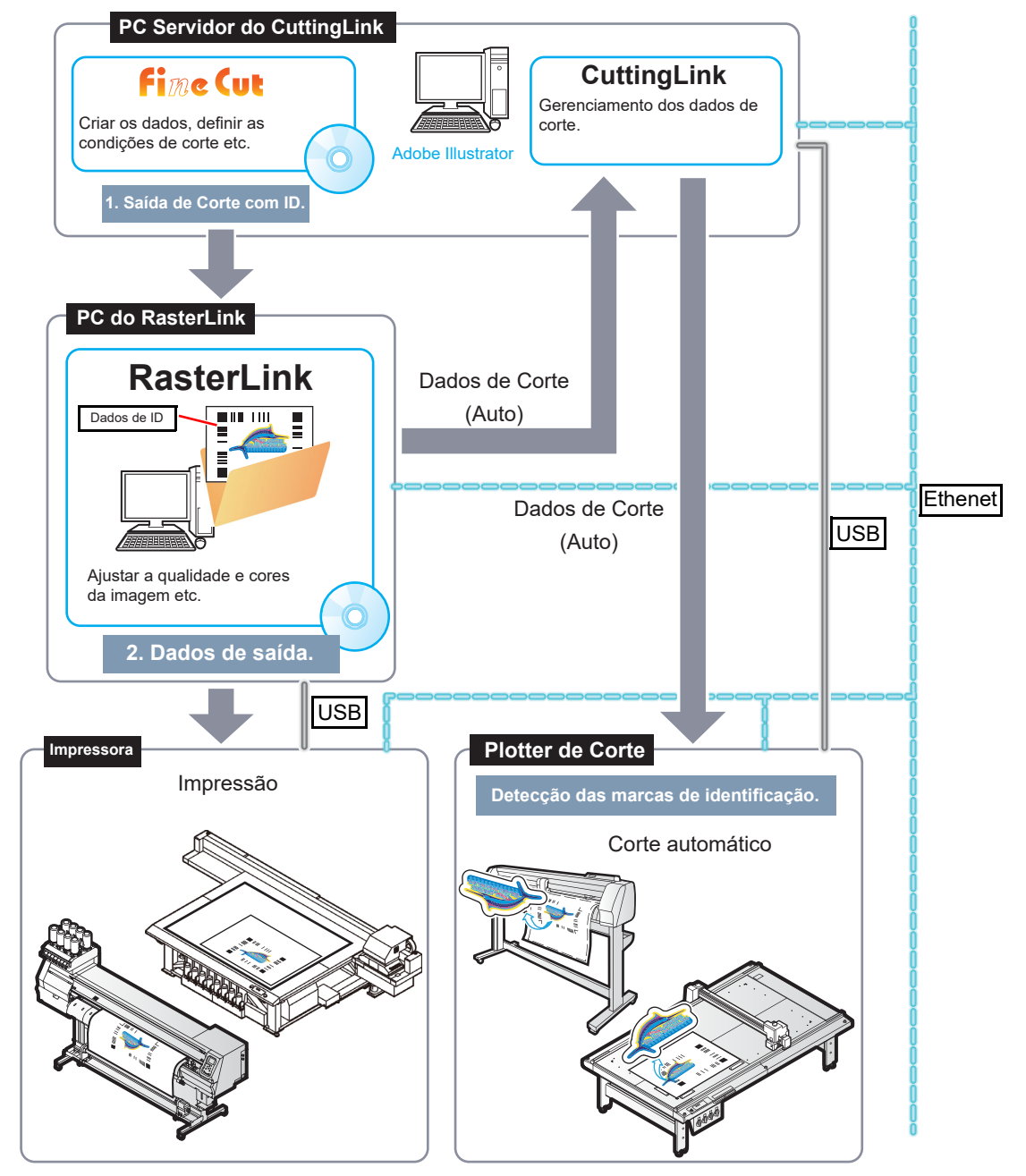

 Impressoras que podem imprimir dados com ID Série CJV300 Plus, JFX200-2513, JFX200-2513 EX, JFX200-2531, JFX500-2131, JV100-160, Série JV150, Série JV300, Série JV300 Plus, JV33, JV33-260, JV33-260BS, JV33-BS, JV34-260, Série JV400-LX, Série JV400-SUV, Série JV5, SIJ-320UV, SWJ-320EA, SWJ-320S, Série UCJV150, Série UCJV300, UJF-3042FX, UJF-3042HG, UJF-3042MkII, UJF-3042MkII EX, UJF-6042, UJF-6042MkII, UJF-7151, UJF-A3FX, UJF-A3HG, UJF-A3MkII, UJF-A3MkII EX, UJV100-160, UJV500-160, UJV55-320 Configuração do sistema

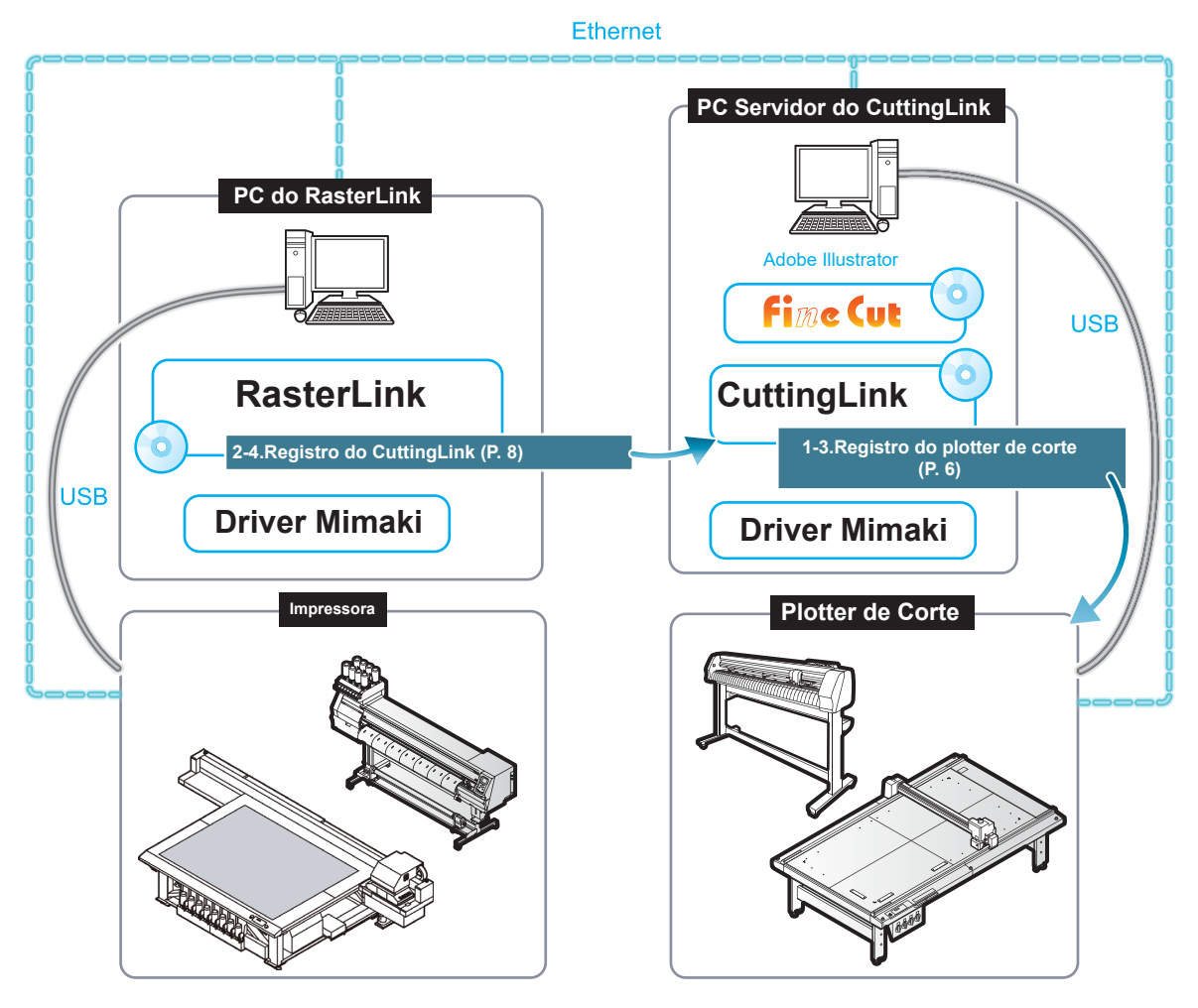

## Procedimento de Corte com ID

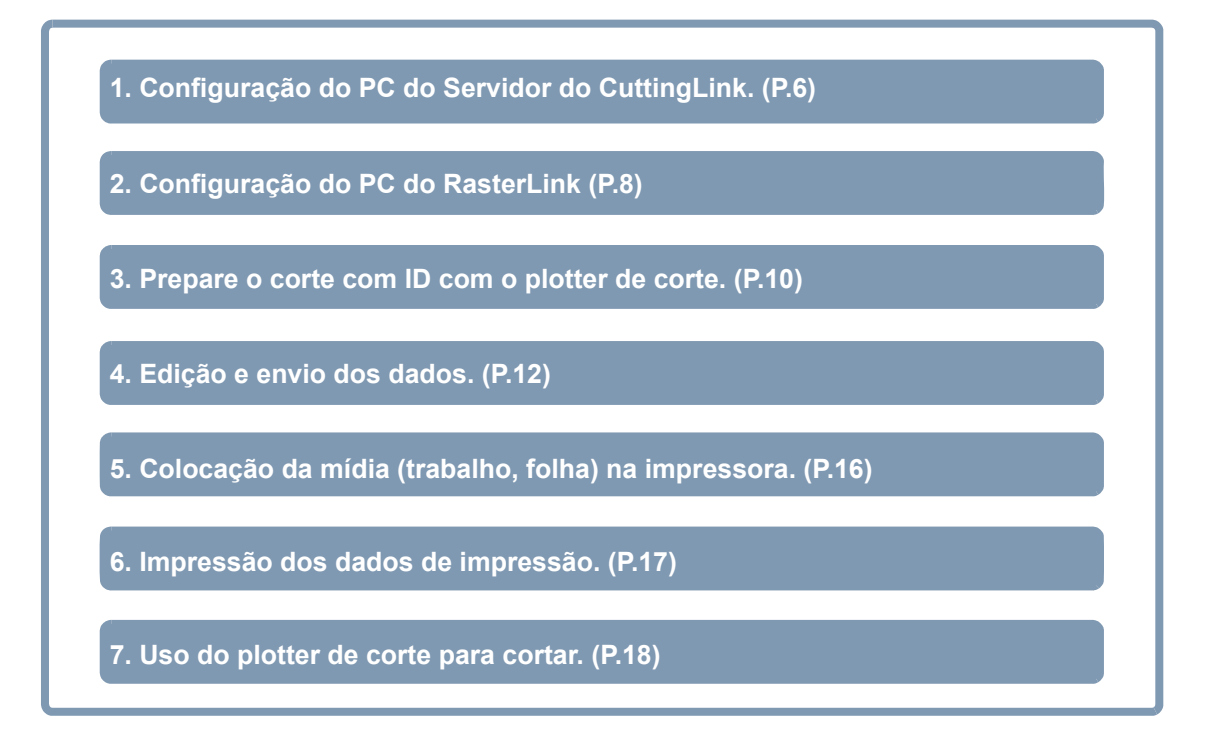

## Preparação

Antes de executar a impressão ou o corte com ID, a impressora, o plotter de corte e o software devem ser preparados. Pule para os passos seguintes, caso o passo já tenha sido executado.

Lista de Softwares / Drives

As seguintes aplicações de software são necessárias para o corte com ID. Todas as aplicações de software são fornecidas pela MIMAKI ENGINEERING CO., LTD.

| Software/Driver                                                                 | Descrição                                                                                                    |
|---------------------------------------------------------------------------------|----------------------------------------------------------------------------------------------------|
| FineCut*1                                                                       | Software de corte.                                                                                                    |
| Ver.8.7 ou posterior (CF22-1225)                                                | FineCut8: CD-ROM (fornecido com o plotter de corte)                                                                                                    |
| Ver.8.7.5 ou posterior (CFL-605RT)                                              | FineCut9: Caixa de embalagem para o pacote de SW                                                                                                    |
| Ver.9.1.1 ou posterior (série CG-FXII Plus)                                     | (fornecida com o plotter de corte)                                                                                                    |
|                                                                                 | Baixe o instalador no site da Mimaki (https://<br>mimaki.com/download/software.html (Caso tenha<br>um CD-ROM do produto FineCut, a atualização<br>para o FineCut9 pode ser feita gratuitamente.)    |
|                                                                                 | Para saber como instalar, consulte o Capítulo 1 "Instalação do FineCut" do Guia de Referência do FineCut.                                                                                           |
| RasterLink<br>RasterLink6Plus*1 Ver.1.2 ou posterior (CF22-<br>1225, CFL-605RT) | Software para receber dados de imagem, editar dados<br>com várias funções e enviar dados de plotagem para a<br>impressora.                                                                          |
| Ver.2.3 ou posterior (série CG-FXII Plus)                                       | RasterLink6Plus: CD-ROM (fornecido com a impressora)                                                                                                    |
| RasterLink7                                                                     | <ul> <li>RasterLink7: Caixa de embalagem para o pacote de SW<br/>(fornecida com a impressora)</li> </ul>                                                                                            |
|                                                                                 | Baixe o instalador no site da Mimaki (https://<br>mimaki.com/download/software.html)                                                                                                    |
|                                                                                 | Consulte o Guia de Instalação do RasterLink para o método<br>de instalação.                                                                                                    |
| CuttingLink <sup>*1</sup>                                                       | Software para gerenciar o corte com ID.                                                                                                    |
| Ver.1.1.4 ou posterior                                                          | Baixe o instalador no site da Mimaki (https://mimaki.com/<br>download/software.html)                                                                                                    |
|                                                                                 | Consulte a seção "Instalação do CuttingLink" do Guia de<br>Instalação do RasterLink para o método de instalação.                                                                                    |
| Driver Mimaki                                                                   | Driver do dispositivo para se utilizar uma impressora jato de<br>tinta/plotter de corte da Mimaki Engineering.                                                                                      |
|                                                                                 | Ao usar RaterLink6Plus: CD-ROM (fornecido com a impressora)                                                                                                    |
|                                                                                 | <ul> <li>Ao usar RaterLink7: Instale o driver da Mimaki para sua<br/>impressora. O driver da Mimaki para sua impressora pode<br/>ser baixado de nosso site oficial (https://mimaki.com).</li> </ul> |

\*1. Ao usar uma versão anterior à especificada, faça o download da versão mais recente do instalador no site da Mimaki. (https://mimaki.com/download/software.html)

Neste exemplo, prepare dois PCs (PC Servidor do CuttingLInk, PC do RasterLink) como segue e instale o software/ drivers.

| Software/Driver | PC conf                    | figurado         |
|-----------------|----------------------------|------------------|
| Software/Driver | PC Servidor do CuttingLink | PC do RasterLink |
| FineCut         | Instalar                   | -                |
| RasterLink      | -                          | Instalar         |
| CuttingLink     | Instalar                   | -                |
| Driver Mimaki   | Instalar                   | Instalar         |

### 1. Configuração do PC do Servidor do CuttingLink.

- Conecte o PC Servidor do CuttingLink e o plotter de corte por USB ou Ethernet.
   A série CG-FXII Plus não pode ser conectada por meio de Ethernet.
- 2. Instale o software/driver.
  - (1) Instale o FineCut.
  - (2) Instale o Driver MIMAKI.
  - (3) Instale o CuttingLink.
- 4. Registre o plotter de corte com o CuttingLink.
  - (1) Iniciar o CuttingLink pelo menu Iniciar, ou clique duas vezes no ícone criado na área de trabalho para iniciar o CuttingLink.
  - O CuttingLink abre a tela [Initial Setting].
  - (2) Na tela [Initial Setting], selecione [CuttingLink Server] e clique em [OK].
  - [Data Management] é exibido.

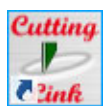

| Initial Setting                |
|--------------------------------|
| Operation Mode                 |
| OuttingLink - Server           |
| ○ CuttingLink - Client         |
| ☑ Don't show this again.<br>OK |

Ctrl+D

Ctrl+I

| (3) | No menu [Tool] selectone [Cutting Device Manager]  | 🥭 Cutti | ngLink - Server           |
|-----|----------------------------------------------------|---------|---------------------------|
| (0) | ne mena [reel], celetione [eating Derice manager]. | View(V) | Tool(T) Help(H)           |
|     |                                                    | Data Ma | Cutting Device Manager(D) |
|     |                                                    |         | Number of cutdata list(N) |

ID

(4) Selecione o plotter de corte em [Available Devices].

| Cutting D                     | evice Mana            | ger                      |            |                             |         |       | × |
|-------------------------------|-----------------------|--------------------------|------------|-----------------------------|---------|-------|---|
| No. Name                      | Model                 | Output Port              | Device Nar | me IP Add                   | ress    |       |   |
|                               |                       |                          |            |                             |         |       |   |
|                               |                       |                          |            |                             |         |       |   |
|                               |                       |                          |            |                             |         |       |   |
|                               |                       |                          |            |                             |         |       |   |
|                               |                       |                          |            |                             |         |       |   |
| Available D                   | evices                |                          |            |                             |         |       |   |
|                               |                       |                          |            |                             |         |       |   |
| Manda I                       | Dualante D            | out Doutoo N             | 000000     | 10 Addesed                  |         |       | 5 |
| OF22                          | Outwark D<br>Ethernet | CF22 00                  | 000000     | 10.10.100.1                 | 0       |       |   |
| CF22                          | Ethernet              | CF22 00                  | 000000     | 10.10.100.1                 | 0       |       |   |
| CF22                          | Outout D              | CF22 00                  | 000000     | 10.10.100.1                 | 0       |       |   |
| Manually se                   | Ethernet              | CF22 00                  | 000000     | 10.10.100.1                 | 0       |       | ) |
| Made 1<br>OF22<br>Manually se | Ethernet              | C F22 00                 | 000000     | ID Addresse<br>10.10.100.1  | 0<br>Ur | odate |   |
| Manually se                   | Ethernet              | ent Devideo N<br>CF22 00 | 000000     | TD Addresser<br>10.10.100.1 | 0<br>Ur | odate |   |
| Manually se                   | Ethernet              | CF22 00                  | 000000     | 10.10.100.1                 | 0<br>Ur | odate |   |

Initial Settings Reset(R)

Status Received Time Sent Time Job Name

| 占 Cutting Dev  | ice Manager |           |             |           |      |        | × |
|----------------|-------------|-----------|-------------|-----------|------|--------|---|
| No. Name       | Model Ou    | tput Port | Device Name | IP Add    | ress |        |   |
|                | _           |           |             |           |      |        |   |
| Delete         |             |           |             |           |      |        |   |
| Available Dev  | ices        |           |             |           |      |        |   |
| Model          | Output Po   | rt Device | e Name      | IP Addre  | ss   |        |   |
| CF22           | Ethernet    | CF22      | 00000000    | 10.10.100 | 10   |        |   |
| Manually set : | IP address  |           |             |           |      | Update |   |
| Name:<br>CF22  |             |           |             |           |      |        | Ĵ |
| Add            |             |           |             |           |      | Close  |   |
| 📕 Cutting Dev  | ice Manager |           |             |           | _    |        | × |

| (6) | Clique | em | [Close]. |
|-----|--------|----|----------|
| ``  |        |    |          |

(5) Insira um nome em [Name] e clique em [Add].O plotter de corte é adicionado à lista.

|     | itting De  | vice iviana | igei   |         |             |       |              |       |
|-----|------------|-------------|--------|---------|-------------|-------|--------------|-------|
| No. | Name       | Model       | Outp   | ut Port | Device Name |       | IP Address   |       |
|     | CF22       | CF22        | Etheri | net     | CF22 00000  | 000 1 | 10.10.100.10 |       |
|     |            | i.          |        |         |             |       |              |       |
| Ava | ilable De  | vices       |        |         |             |       |              |       |
| M   | odel       | Output      | t Port | Device  | Name        | IP A  | ddress       |       |
| С   | F22        | Ethern      | et     | CF22 (  | 00000000    | 10.10 | .100.10      |       |
| Mar | nually set | IP addres   | s      |         |             |       | U            | pdate |
| Nar | ne:        |             |        |         |             |       |              |       |
|     | 44         |             |        |         |             |       | _            |       |
|     |            |             |        |         |             |       |              | ~     |

| • | O CuttingLink é iniciado automaticamente quando o PC é iniciado. |
|---|------------------------------------------------------------------|

### 2. Configuração do PC do RasterLink

- 1. Instale o software/driver.
  - (1) Instale o RasterLink.
  - (2) Instale o Driver MIMAKI.
- 3. Conecte a impressora que será usada com o RasterLink PC por USB ou Ethernet.
- 4. Registre a impressora com o RasterLink.
  - Consulte a seção "Procedimento de registro da impressora" no Guia de instalação do RasterLink para os detalhes.
- 5. Registre o CuttingLink com o RasterLink.
  - Certifique-se de que o CuttingLink está em execução no PC Servidor do CuttingLink.
  - (1) Inicie o RasterLink.
  - (2) Selecione [Option...] no menu [Environments] do RasterLink.

| 6                         |                                                                           |                 |
|---------------------------|---------------------------------------------------------------------------|-----------------|
| File Function To          | ol Environments                                                           |                 |
| Working Disk (C:\Mi       | je Auto Execution                                                         | <b>▶</b>        |
| Status                    | Printer M Custo<br>Update notify se<br>Setup work fold<br>Version Informa | er              |
| 6                         | Option                                                                    | ×               |
| Disk Device               | Printer Management                                                        | Communication   |
| Job Control A             | uto Execution Perfo                                                       | finance propray |
| Calculate Ink Consumption | 1                                                                         | OK Connel       |
|                           |                                                                           |                 |
| 6                         | Option                                                                    | ×               |
| Job Control Au            | uto Execution Perfor                                                      | mance Display   |
| Disk Device               | Printer Management                                                        | Communication   |
| Setting of ID Cut         |                                                                           | 1               |

(3) Clique na guia [Communication] na tela [Option].

- (4) Em [Setting of ID Cut], clique em [Setup] ao lado de [Connection destination].
  - A tela [Connection destination setting] será exibida.

- (5) Na tela [Connection destination setting], selecione o computador onde o CuttingLink está instalado e clique em [OK].
  - Se o PC não for exibido, clique em [Update].
  - A tela [Connection destination setting] será fechada.
  - Na tela [Option], será exibido o "Nome do PC (endereço IP)" em [Connection destination].

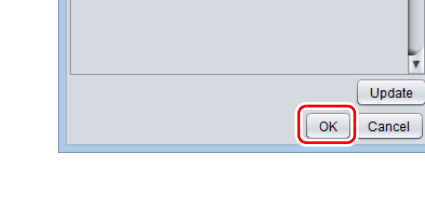

Connection destination setting.

IP Address

10.10.100.1

E C

My P(

OK Cancel

- (6) Clique em [OK] na tela [Option].
  - A conexão com o CuttingLink será feita.

| ē    |            |             |    | Option              |      |           |      |            | ×  |
|------|------------|-------------|----|---------------------|------|-----------|------|------------|----|
|      | Job C      | ontrol      |    | Auto Execution      | F    | Performan | ce   | Display    |    |
|      | Disk       | Device      | Ĩ  | Printer Manager     | nent |           | Comn | nunication |    |
| Sett | tina of IC | ) Cut.      | _  |                     |      |           |      |            | -  |
| C    | onnectio   | n destinati | on | My PC (10.10.100.10 | )    |           |      | Setup      |    |
|      |            |             |    |                     | ·    |           |      |            | -  |
|      |            |             |    |                     |      |           |      |            |    |
|      |            |             |    |                     |      |           |      |            |    |
|      |            |             |    |                     |      |           |      |            |    |
|      |            |             |    |                     |      |           |      |            |    |
|      |            |             |    |                     |      |           |      |            |    |
|      |            |             |    |                     |      |           |      |            |    |
|      |            |             |    |                     |      |           |      |            |    |
|      |            |             |    |                     |      |           |      |            |    |
|      |            |             |    |                     |      |           |      |            |    |
|      |            |             |    |                     |      |           |      |            |    |
|      |            |             |    |                     |      |           | ~    | _          |    |
|      |            |             |    |                     |      |           |      | OK Cance   | el |
|      |            |             |    |                     |      |           |      |            | -  |

#### 3. Prepare o corte com ID com o plotter de corte.

Faça a configuração necessária para o corte com ID no painel de controle do plotter de corte. Para obter detalhes, consulte o Manual de Operação do plotter de corte.

- Ao usar CFL-605RT ou CF22-1225.
  - 1. Defina o modo após ligar a alimentação como Remoto.
    - Depois de detectar as marcas de identificação, faça as configurações para iniciar o corte com ID imediatamente.
    - (1) Pressione a tecla [FUNCTION] no modo local.
    - (2) Pressione [^][V] para selecionar [SET UP] e pressione [ENTER].
    - (3) Pressione [^][V] para selecionar [START MODE] e pressione [ENTER].
    - (4) Selecione [REMOTE] e pressione [ENTER].
    - (5) Pressione [END].
  - 2. Defina a detecção das marcas de identificação como "1 pt".
    - Prossiga para a etapa 1.
    - (1) Pressione [^][V] para selecionar [MARK DETECT] e pressione [ENTER].
    - (2) Pressione [^][V] para selecionar [DETECT] e pressione [ENTER].
    - (3) Selecione [1 pt] e pressione [ENTER].
    - (4) Pressione [END].
  - 3. Aguarde a leitura dos dados de identificação.
    - Prossiga para a etapa 2.
    - (1) Pressione [^][V] para selecionar [Data ID code] e pressione [ENTER].
    - (2) Selecione [On] e pressione [ENTER].
    - (3) Pressione [END] para concluir.
- Ao usar a série CG-FXII Plus.
  - 1. Defina o número do dispositivo em [DEVICE No.].
    - Se houver mais de um dispositivo, defina um número exclusivo em [DEVICE No.]. O corte com ID não pode ser executado se o mesmo número for definido em [DEVICE No.] para mais de um dispositivo.
    - (1) Pressione a tecla [FUNCTION] no modo local.
    - (2) Pressione [^][V] para selecionar [SET UP] e pressione [ENTER].
    - (3) Pressione [^][V] para selecionar [DeVICE No.] e pressione [ENTER].
    - (4) Defina um valor entre 00 e 99 em [DEVICE No.] e pressione [ENTER].
  - 2. Defina o modo após ligar a alimentação como Remoto.
    - Prossiga para a etapa 1.
    - Depois de detectar as marcas de identificação, faça as configurações para iniciar o corte com ID imediatamente.
    - (1) Pressione [^][V] para selecionar [START MODE] e pressione [ENTER].
    - (2) Selecione [REM] e pressione [ENTER].
  - 3. Defina a detecção das marcas de identificação como "1 pt".
    - Prossiga para a etapa 2.
    - (1) Pressione [^][V] para selecionar [MARK DETECT] e pressione [ENTER].
    - (2) Selecione [1 pt] e pressione [ENTER].
  - 4. Aguarde a leitura dos dados de identificação.
    - Prossiga para a etapa 3.
    - (1) Pressione [ENTER] até que [DATA ID CODE] seja exibido.
    - (2) Selecione [ON] em [DATA ID CODE] e pressione [ENTER].
    - (3) Pressione [END] para concluir.

## Impressão eCOrte com ID

A seção abaixo explica como utilizar e imprimir os dados de amostra do CD fornecido. Este manual é para o FineCut usando imagens do Illustrator como exemplos.

Se não houver dados de amostra, crie dados de amostra incluindo ilustrações e linhas de corte.

|             | Siga as instruções de "Proparação" da P.5 à P. 10 antes                                                                                                    | de imprimir e cortar                                                                                                    |  |  |  |
|-------------|----------------------------------------------------------------------------------------------------|----------------------------------------------------------------------------------------------------|--|--|--|
| Importante! | Or de des deven ter mais de 70 mm de comminente e d                                                                                                    |                                                                                                    |  |  |  |
|             | o corte com ID não poderá ser feito.                                                                                                    |                                                                                                    |  |  |  |
| •           | O corte com ID não pode ser executado quando as funçõ                                                                                                    | ões a seguir são usadas.                                                                                                    |  |  |  |
|             | (1) Quando a função [Separation] (Separação) na<br>guia [Tiling] da tela [Plot] é usada.                                                                                                    | Layout     Tiling     Register Mark       Separation          ● All Tiles         ← 5255 mm         ↓ 3363 mm           ● Detail Size         ○ Show Size        Overlap     10 mm         Build Order                                                                                                    |  |  |  |
|             | (2) Ao usar CF22-1225 ou CFL-605RT.                                                                                                    | Register Mark Creation X                                                                                                    |  |  |  |
|             | Quando as marcas de identificação são<br>reconhecidas adicionando [Intermediate<br>Registration Marks] (Marcas de Identificação<br>Intermediárias).                                                               | Mark Shape :: ; ; ; ; ;<br>Mark Size (5-30mm)<br>Recommend Mark Size: 10 mm<br>✓ Put a print direction mark<br>Fill around the register mark<br>✓ Mark Separation<br>Direction<br>Count  2 :<br>Cancel OK                                                                                                    |  |  |  |
|             | (3) Quando [Origin Lock] (Bloqueio da Origem) está<br>desmarcado na guia [Layout] da tela [Plot].                                                                                                    | Layout Tiling Register Mark                                                                                                    |  |  |  |
|             | (4) Quando [Frame], [Center Mark] e [Corner Mark]<br>(Moldura, Marca de Centro e Marca de Canto)<br>são adicionados na tela [Plot].                                                                               | Image: Second Finder of the second second secon |  |  |  |
|             | (5) Ao usar CF22-1225 ou CFL-605RT.<br>Quando a detecção de dois pontos é selecionada<br>no modo de corte inverso após o reconhecimento<br>das marcas de identificação na guia [Register<br>Mark] da tela [Plot]. | Layout Tiling Register Mark<br>Exit Detection Mark Size: 10 mm<br>Size Adjust<br>Repeat 1<br>Reverse Cut Mode Search Desition                                                                                                    |  |  |  |
|             | 6) Ao usar CFL-605RT.<br>Quando [Reverse Cut Mode] (Modo de Corte<br>Inverso) é selecionado após o reconhecimento<br>das marcas de identificação na tela [Plot] - guia<br>[Register Mark].                        | Layout       Tiling       Register Mark         Exit Detection       Image: Size Adjust         Image: Size Adjust       Image: Size Adjust         Image: Size Adjust       Image: Size Adjust         Image: Size A                                                                                                    |  |  |  |

#### 4. Edição e envio dos dados.

- 1. Carregue ou crie dados com imagens e linhas de corte.
- Quando um CD é fornecido e dados de amostra estão incluídos

Carregue os dados de amostra pelo seguinte procedimento.

- (1) Insira o CD fornecido com o plotter de corte no seu computador.
- (2) Abra a seguinte pasta.
   No Windows "Unidade do CD:\EN\English\ID Cut\_Sample data"
   No Macintosh: "Unidade do CD:\Mac\_English\ID Cut\_sample data"
- A pasta "ID Cut\_Sample data" é aberta.
- (3) Clique duas vezes em "sample\_mimaki.ai" ou "sample\_mimaki.cdr".
- O Adobe Illustrator/CoreIDRAW é iniciado e os dados de amostra são carregados.
- Se os dados não forem lidos, clique em [Open...] no menu [File] no Adobe Illustrator/CoreIDRAW, em seguida selecione os dados da amostra e faça a leitura novamente.
- Quando um CD não for anexado e os dados da amostra não estiverem incluídos
  - (1) Crie imagens e linhas de corte no Adobe Illustrator/CoreIDRAW.
  - (2) Coloque os dados das imagens na camada de impressão (atributo de impressão: ON) e os dados das linhas de corte na camada de corte (atributo de impressão: OFF) no Adobe Illustrator/CoreIDRAW.

| • | Para garantir uma impressão suave, crie uma camada de impressão e uma camada de corte com antecedência, habilite os atributos de impressão da camada de impressão e desative os atributos de impressão da camada de corte. |
|---|----------------------------------------------------------------------------------------------------|
|   |                                                                                                    |

 [Exemplo no Illustrator].
 Os atributos de impressão das camadas podem ser habilitados ou desativados marcando a caixa de seleção [Print] em [Layer Options].

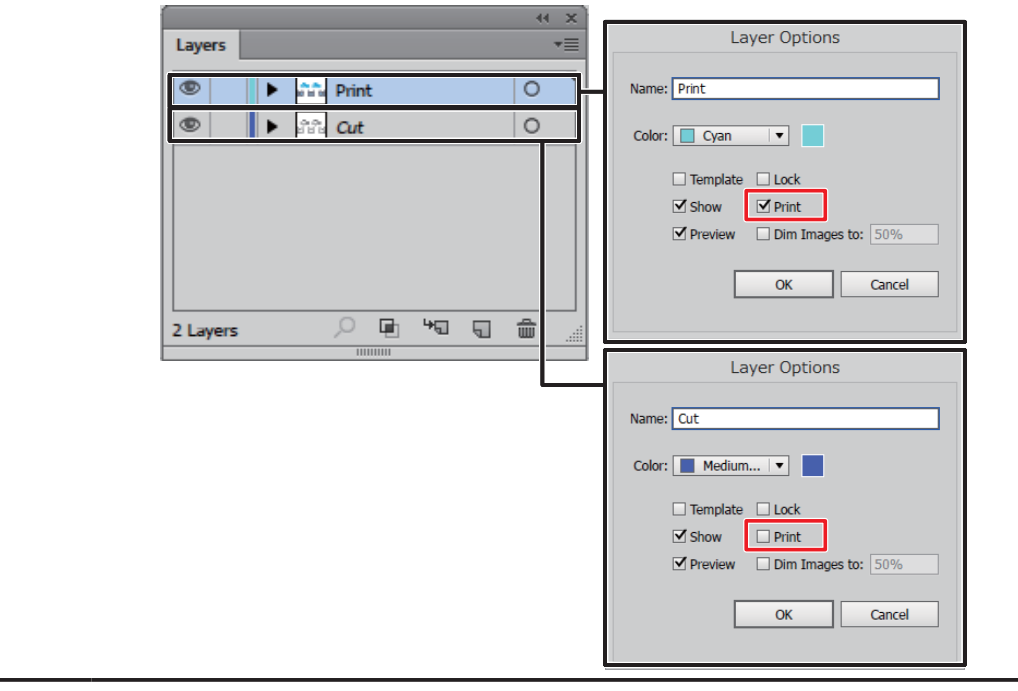

2. Crie uma marca de identificação.

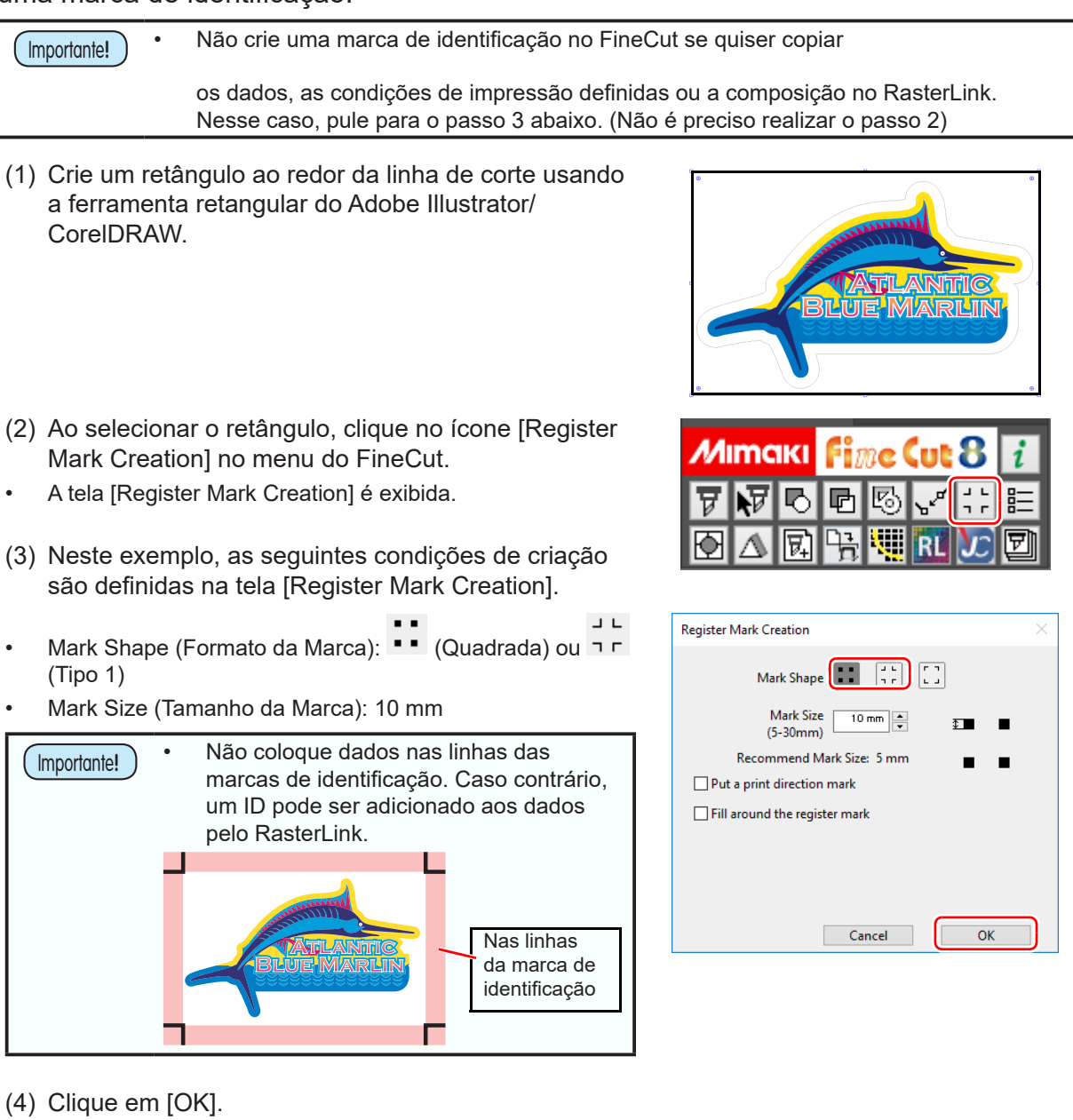

- As marcas de identificação são criadas na camada[FC RegisterMark Layer].
- 1. Altere a posição inicial do corte. (Arbitrária)
- (1) Oculte outras camadas que não a camada de corte.
- (2) Clique no ícone [Specify Cutting Start Position].
  - O modo de alteração da posição inicial do corte está definido.

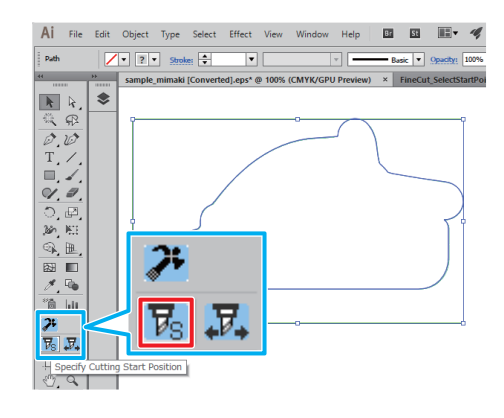

- (3) Clique no local onde deseja definir a posição inicial do corte.
- A posição inicial do corte é alterada.
- 4. Altere a direção de corte. (Arbitrária)
  - (1) Oculte outras camadas que não a camada de corte.
  - (2) Clique no ícone [Specify Cutting Start Position].
    - O modo de designação da direção de corte está definido.

٩γ

Window Help

₹±

i

দ

ne Cut

R

asic 💌 g

Al File Edit Object Type Select Effect View

V · Stroke: +

**)**;

 $\overline{v}_{\rm S}$ 

Mimaki FineCut

60

₽.

Mimaki

ν.

Ŧ

Path

**ን፡** ፑ<sub>የ</sub> ፲፻.

D. ST

\$

- (3) Clique sobre a linha de corte.
  - A direção do corte é alterada.

- 5. Revele todas as camadas.
- 6. Clique no ícone [Plot] no menu do FineCut.
  - A tela de plotagem é exibida.

7. Defina o método de corte da marca de identificação.

| <ul> <li>Não use o FineCut para reconhecer uma marca<br/>dados, as condições de impressão definidas ou<br/>Nesse caso, pule para o passo 8 abaixo. (Não é</li> </ul>                                                                                                    | de identificação se quiser copiar os<br>a composição no RasterLink.<br>preciso realizar o passo 7)                                                                                                    |
|----------------------------------------------------------------------------------------------------|----------------------------------------------------------------------------------------------------|
| <ul> <li>(1) Clique duas vezes em [Detect Mark] na guia [Register Mark].</li> <li>As marcas de identificação são reconhecidas.</li> </ul>                                                                                                    | Layout Tiling Register Mark Detect Mark                                                                                                    |
| <ul> <li>(2) Se uma marca de identificação for criada no FineCut, defina a forma de corte da marca. Neste exemplo, defina como segue.</li> <li>Multi Mode /Single Mode: Multi Mode  <ul> <li>Repeat (Repetir): ↔ 5 vezes, ‡2 vezes</li> <li>Search Position (Posição de Busca): 4 pontos</li> </ul> </li> <li>8. Se estiver usando CG-FXII Plus, desmarque a camada de impressão ([Print]) na guia [Layer].</li> <li>Se a camada de impressão ficar marcada, ela cortará os dados na camada de impressão.</li> <li>9. Envie os dados de identificação.</li> <li>(1) Clique no botão [Plot].</li> <li>A tela [Plot Out] será exibida.</li> </ul> | Layout Tiling Register Mark<br>Exit Detection Size Adjust<br>Size Adjust<br>Repeat $\leftrightarrow$ 5 $\oplus$ ‡ 2 $\oplus$<br>Reverse Cut Mode<br>Search Provision<br>Color Layer<br>Color Layer<br>Color Layer<br>Color Layer<br>Cut<br>Cut<br>Sheet Loading<br>Sheet Loading<br>Sheet Size $\leftrightarrow$ 1300 mm $\oplus$ ‡ 2000 mm $\oplus$<br>Cut<br>Cut<br>Cut<br>Cut<br>Cut<br>Cut<br>Cut<br>Cut                                                                                                    |
| <ul> <li>(2) Clique em [Select Hot Folder].</li> <li>Selecione uma hot folder com o RasterLink que tenha o nome da impressora que deseja usar.</li> <li>Se não houver uma hot folder, crie-a no RasterLink.</li> </ul> Importante! A pasta criada a partir do botão [Create a new folder] na tela de referência da pasta não funciona como uma hot folder. Crie uma hot folder no RasterLink.                                                                                                    | Scrale/%)       →       100       →       100         Plet Out       ×         Plet Condition       Plet       ×       Plet         © Select Condition       Plete       ×       Plete         © Custom       Plete       ×       Plete         © Select Condition       Plete       ×       Plete         © Select Condition       Plete       ×       Plete         © Select Condition       Plete       Select       Plete         © Select Condition       Plete       Select       Plete         © Select Condition       Plete       Select       Plete         © Select Condition       Plete       Select       Plete         © Select Hot Folder       © PDF       Select       Select         © Optionis       © Use the Outlide       Select       Select         © Select Coll       Select       Select       Select       Select         © Optimise Cutting Star Plot       Select       Select       Select       Select         © Optimise Cutting Direction       Select       Select       Select       Select       Select                                                                                                    |
| <ul> <li>(3) Selecione [EPS] ou [PDF] e clique em [ID Cut].</li> <li>Os dados são enviados para a Hot Folder do<br/>RasterLink.</li> <li>Se [EPS] for selecionado, defina cada item na tela de<br/>opções e clique em [OK].</li> <li>Se [PDF] for selecionado, clique em [OK] sem alterar<br/>as configurações na tela de opções.</li> </ul>                                                                                                    | Plet Out ×<br>Plet Condition<br>Plet Condition<br>Select Condition<br>Cancel<br>Cancel<br>Plet<br>Plet<br>Select Condition<br>Cancel<br>Plet<br>Plet |

#### 5. Colocação da mídia (trabalho, folha) na impressora.

- 1. Colocação da mídia (trabalho, folha) na impressora.
- Ao usar CFL-605RT ou CF22-1225.
  - A imagem abaixo mostra a faixa de alocação disponível para as marcas de identificação e imagens. Certifique-se de que todas as quatro marcas de identificação sejam impressas a mais de 10 mm das bordas da mídia. No plotter de corte, se o espaço entre as marcas de identificação e as bordas da mídia for menor que 10 mm, o painel de corte e a linha da borda da mídia podem ser confundidos com a marca de identificação e a impressora pode começar a executar a detecção da marca de identificação.

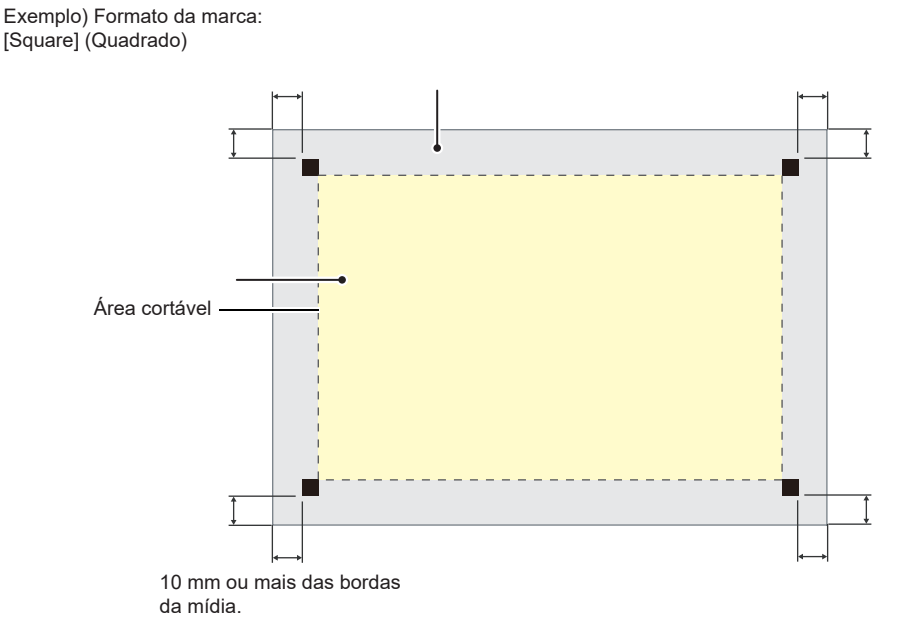

- Ao usar a série CG-FXII Plus.
  - Certifique-se de que o rolete de pressão não fique sobre a marca de identificação.
  - Defina as margens da mídia com os seguintes valores.
    - Se a forma da marca de identificação for [Type 2], adicione "Comprimento da marca de identificação / 2" aos seguintes valores para a extremidade posterior.

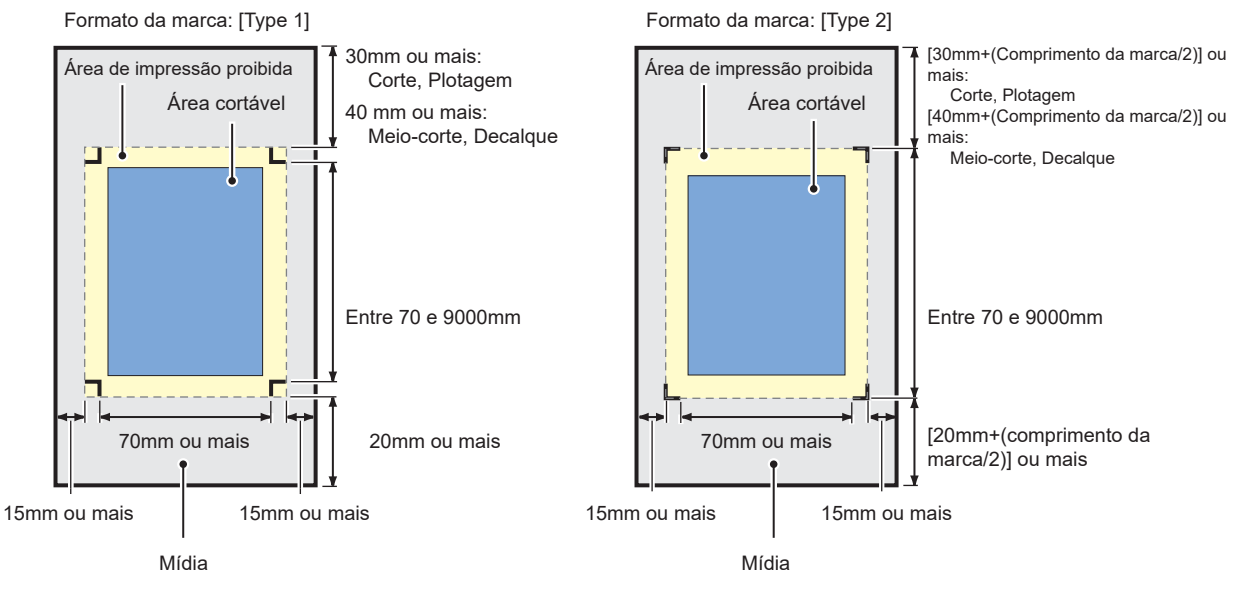

- 2. Pressione a tecla [REMOTE] no modo local.
  - A impressora entra no estado remoto.

### 6. Impressão dos dados de impressão.

- 1. Inicie o RasterLink.
  - Os dados enviados no FineCut são importados automaticamente.
- 2. Selecione o arquivo importado para [Job List] na guia com o nome da impressora.
  - Em [Job List], selecione o arquivo que deseja cortar com ID.

| 🖀 RasterLink6Plus Ver 1.1                                                  |                      |                                           |                          | -                                                         | o x        |
|----------------------------------------------------------------------------|----------------------|-------------------------------------------|--------------------------|-----------------------------------------------------------|------------|
| File Function Tool Environments                                            |                      |                                           |                          |                                                           |            |
| Working Disk (C:MijSuiteUobs/RL01:)                                        | 13%                  | 257.94 GB Available Physic. Mem. (7.9 GB) |                          | 47% 4.1 GB Available ?                                    | Mimaki,    |
| Printer                                                                    | Job List Favorite    |                                           | Properties               |                                                           |            |
| Status                                                                     |                      | Search Clear OCases                       | Lock                     |                                                           |            |
|                                                                            | Arranged Lavered     | Job Name Thumbnall Attribute              | File                     |                                                           |            |
| 1 Oven 100 N<br>2 Negerise 100 N                                           |                      | MRC RR 01                                 | Job Name                 | MPC_PR_01_20171019160935686.mmkpt Rename                  |            |
| 3 Yellow 100 N                                                             |                      |                                           | File Name                | mimaki_sample.ai                                          |            |
| Job Queue 0 Running                                                        |                      | MPC_PR_01 Color                           | Format                   | FineCut                                                   | _ 🔍        |
| Thumbaail Jab Mama Otakua Draamaaa                                         |                      |                                           | Image Size               | 1.46 MB                                                   |            |
| Indinoriali Job Ivarile Islands Progress                                   |                      |                                           | Pages                    | 1                                                         | 1          |
| L L L L L L L L L L L L L L L L L L L                                      |                      |                                           | Page size                | 7.39 x 5.46 inch                                          | 24         |
|                                                                            |                      |                                           | Favorites at the spool   | JFX200                                                    |            |
|                                                                            |                      |                                           | Job Attribute            | Full Color Setup                                          |            |
|                                                                            |                      |                                           | Use special color name   | s Not Exist                                               |            |
|                                                                            |                      |                                           | Color Adjustment Set     | Standard                                                  | •          |
|                                                                            |                      |                                           | Quality                  |                                                           | _ <b>B</b> |
|                                                                            |                      |                                           | Media                    | PET(White on Color) v3.5                                  |            |
|                                                                            |                      |                                           | Resolution               | 1200x1200 VD                                              |            |
|                                                                            |                      |                                           | Input Profile (ICC)      | WideMimakiCMYK.icm                                        |            |
|                                                                            |                      |                                           | Profile Name             | JFX2004C+SPLUS350_Transparent_PET_WhiteonColor_F112911.ic | c 3        |
|                                                                            |                      |                                           | Overprint times          | 1                                                         |            |
|                                                                            |                      |                                           | Pass                     | 32                                                        |            |
|                                                                            |                      |                                           | Fast Print               | High                                                      |            |
|                                                                            |                      | Ť                                         | Print Direction          | Bi-direction                                              |            |
|                                                                            | 1                    |                                           | Special Color Over Print | Simultaneously                                            | 1 1        |
| JFX200 2                                                                   |                      |                                           |                          |                                                           |            |
| [16:09:47] - Moving the file to the working directory : IMPC_CLL_01_201710 | 019160935686.mmkmall |                                           |                          |                                                           | <b>[</b> ] |
| [16:09:48] - Started reading the file : [MPC_PR_01_20171019160935686.      | mmkpps]              |                                           |                          |                                                           | Ď          |
| [16:09:51] - Completed reading the file : [mimaki_sample.al]               |                      |                                           |                          |                                                           | ¥          |
|                                                                            |                      |                                           |                          |                                                           |            |

- 3. Na lista de ícones de função à direita, selecione [Execute]
- 4. Selecione [RIP & Print] ou [Immediate Print].

| RasterLink6Plus Ver 1.1                                |                    |                                           |                           | - 🗆 ×          |
|--------------------------------------------------------|--------------------|-------------------------------------------|---------------------------|----------------|
| File Function Tool Environments                        |                    |                                           |                           |                |
| Working Disk (C:WijSuiteUobs/RL01:)                    | 13%                | 257.94 GB Available Physic. Mem. (7.9 GB) | 47% 4.1 GB Avail:         | able 🥐 MIMCIKI |
| Printer                                                | Job List Favorite  |                                           | Execution                 |                |
| Status                                                 |                    | Search Clear OCases                       |                           | <b>P</b>       |
| 100 x                                                  | - Arranged Layered | Job Name Thumbnail Attribute              |                           | <b>O</b>       |
| 2 Materie 100 N<br>3 Yellow 100 N                      |                    | - MPC_PR_01                               |                           |                |
| Job Queue 0 Running                                    |                    | MPC_PR_01 Color                           |                           |                |
| Thumbnail Job Name Status Progress                     |                    |                                           |                           | 夏日             |
| Î Î                                                    |                    |                                           | Execution Order Print     | <b></b>        |
|                                                        |                    |                                           | Immediate Print           |                |
|                                                        |                    |                                           | RIP and Print             | •              |
|                                                        |                    |                                           | O Print Only              |                |
|                                                        |                    |                                           | Execution Times 1 time(s) | <b>B</b>       |
|                                                        |                    |                                           | Delete Job                |                |
|                                                        |                    |                                           | Start                     | A.             |
|                                                        |                    |                                           |                           |                |
|                                                        |                    |                                           |                           |                |
|                                                        |                    |                                           |                           |                |
|                                                        |                    | τ.                                        |                           |                |
|                                                        | -                  | ) ) >                                     |                           | Ť              |
| JFX200 2                                               |                    |                                           |                           |                |
| [16:39:35] - [CJV150] : Started monitoring Hot Folder. |                    |                                           |                           | *              |
|                                                        |                    |                                           |                           | Ť.             |

- 5. Clique em [Start].
  - Serão impressos os dados com ID.

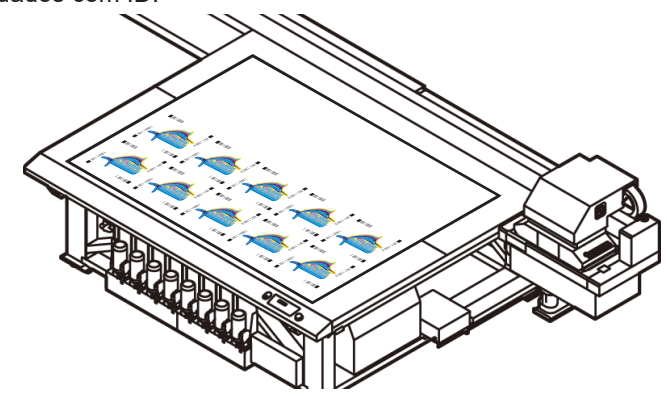

#### 7. Uso do plotter de corte para cortar.

- 1. Defina a mídia (trabalho, folha) que será impressa no plotter de corte.
  - A direção de inserção da mídia pode ser 0 grau, 90 graus, 180 graus ou 270 graus. Contudo, se quiser cortar de forma automática e contínua diferentes tipos de marcas de identificação, insira a mídia na direção de 0° ou 180°.
  - As marcas de identificação podem não ser detectadas se a mídia estiver desalinhada.
- 2. Detecte as marcas de identificação.
  - (1) Pressione [END] no modo local.
  - O modo de detecção das marcas de identificação é iniciado.
  - (2) Pressione a tecla de comando e mova o indicador luminoso para perto do centro da marca de identificação na parte inferior esquerda (CFL-605RT, CF22-1225) ou inferior direita (série CG-FXII Plus) da mídia.
    - Ao usar CFL-605RT ou CF22-1225.

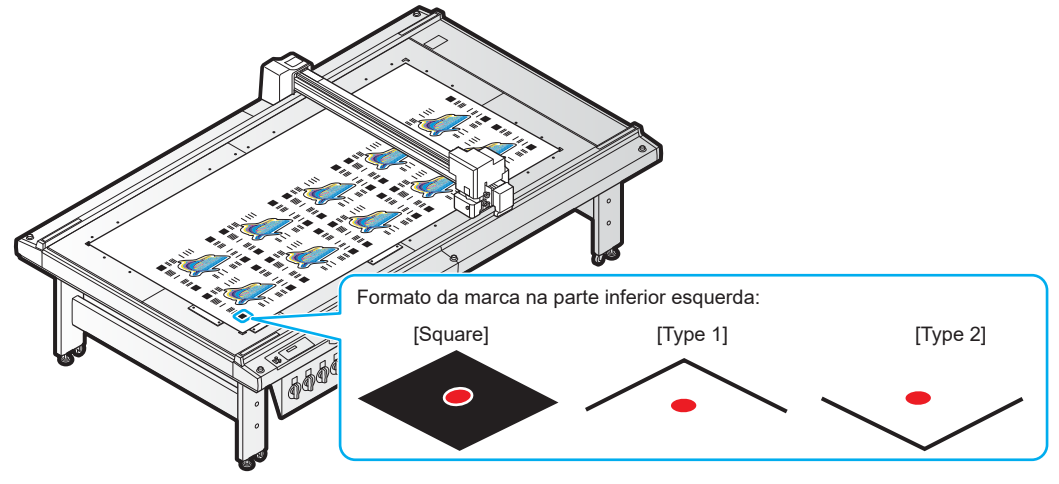

Ao usar a série CG-FXII Plus.

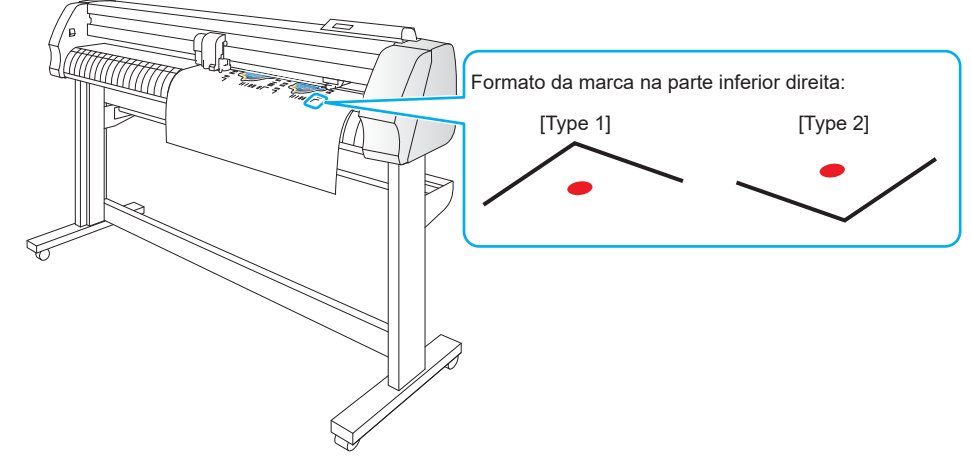

- (3) Pressione [ENTER].
- A detecção das marcas de identificação é iniciada.
- 3. O corte é realizado automaticamente.

## Como resolver os seguintes problemas.

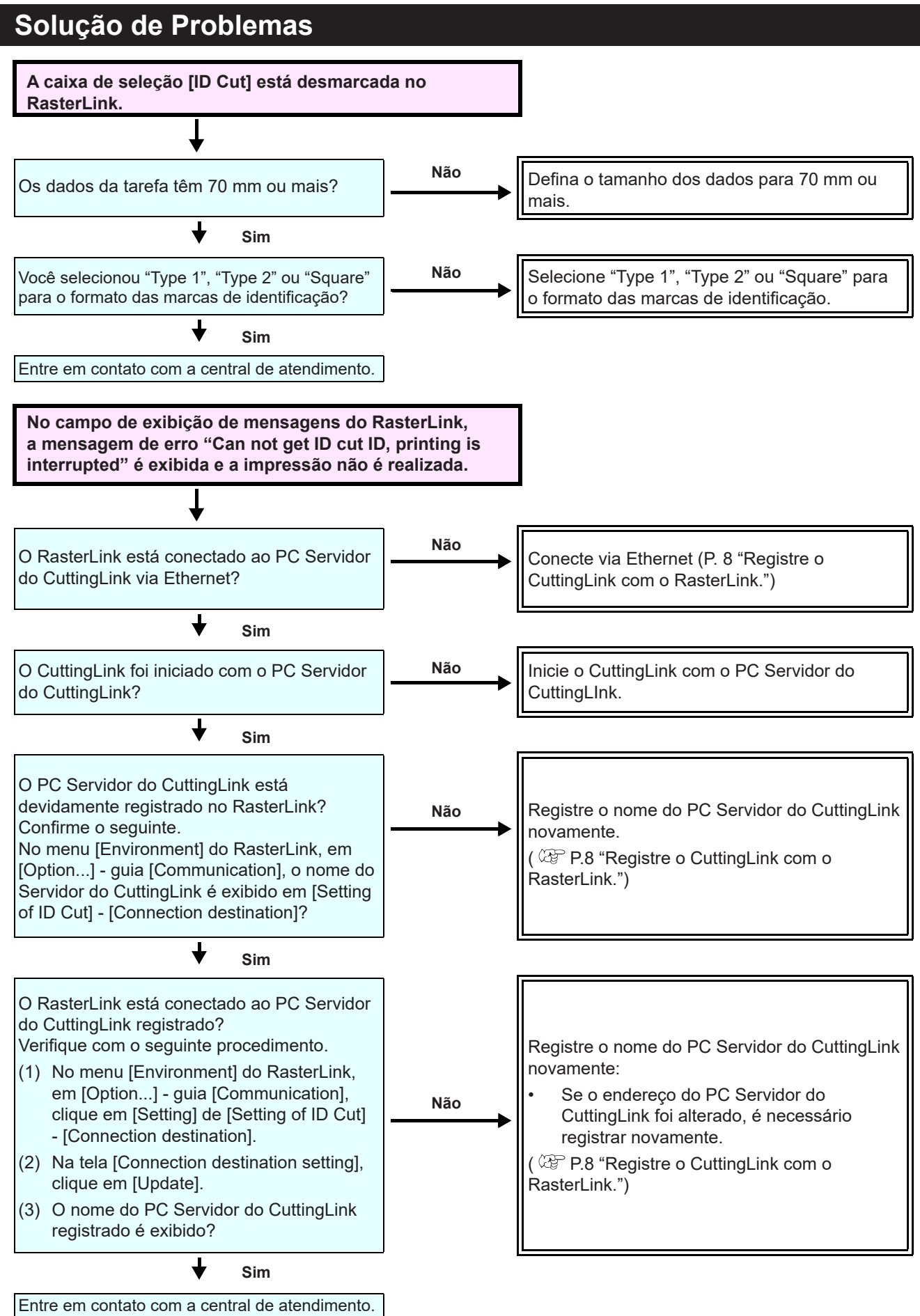

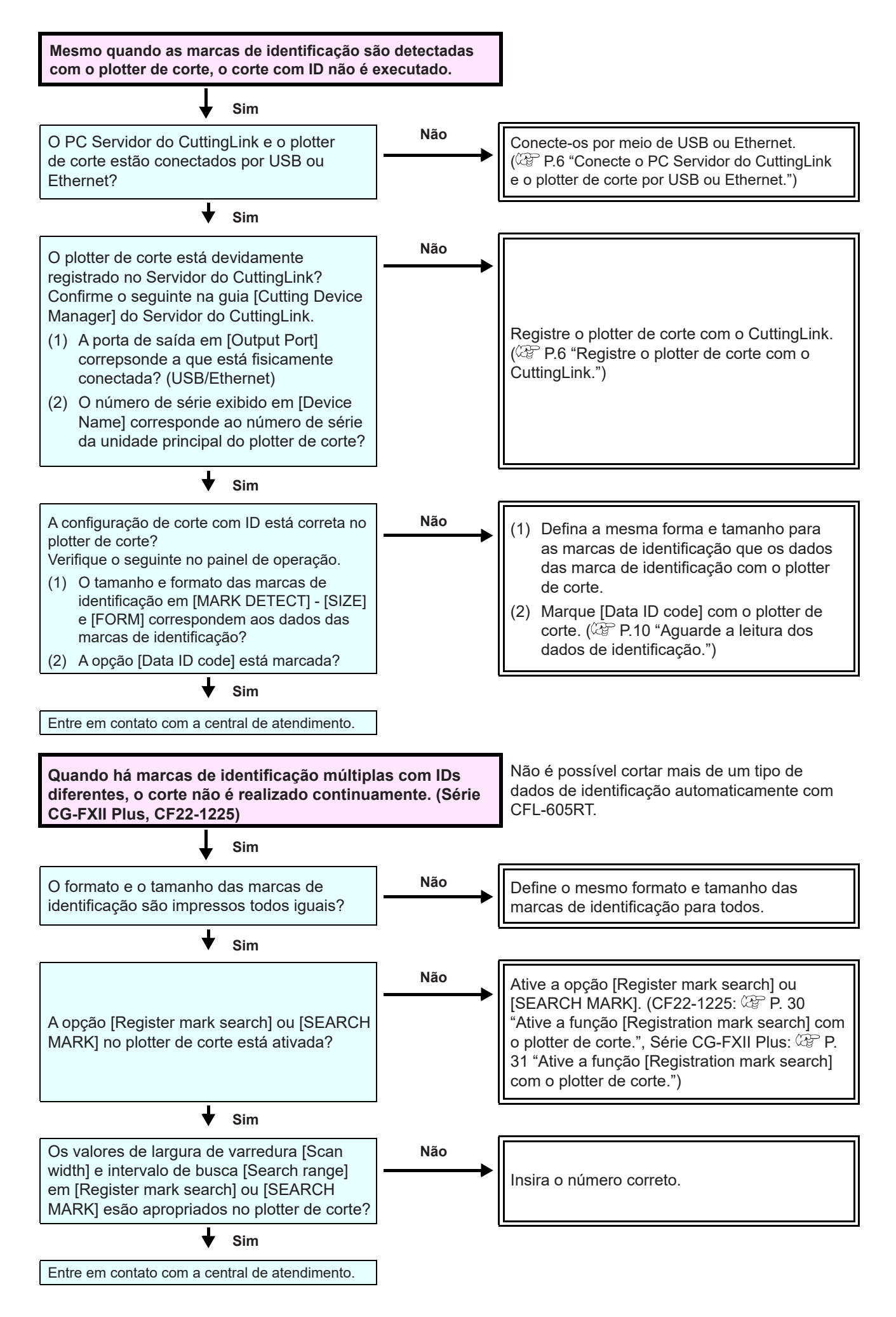

Registre o CuttingLink novamente com o RasterLink.

(CPP P.8 "Registre o CuttingLink com o RasterLink.")

## Faça o backup dos dados do Servidor do CuttingLink.

Faça o backup das seguintes pastas.

C:\MimakiTools\CuttingLink\DT

## Para migrar o Servidor do CuttingLink.

- 1. Retorne a configuração inicial no PC Servidor do CuttingLink antes da migração.
  - Faça o backup dos dados do Servidor do CuttingLink.
     (27) P.21 "Faça o backup dos dados do Servidor do CuttingLink.")
  - (Selecione o menu [Tool] -> [Initial Settings Reset] e clique [OK].

| Confirmation                                                                                                   | ×  |
|----------------------------------------------------------------------------------------------------|----|
| Reset the Initial settings.<br>Is it OK?<br>For reconfiguration,<br>It is necessary to restart the application | n. |
| OK                                                                                                    | ł  |

3. Saia do CuttingLink.

## 2. Configure o Servidor no PC para onde o Servidor do CuttingLink será migrado.

- 1. Instale e inicie o CuttingLink.
- Depois de reiniciar o PC após a instalação, o CuttingLink será iniciado automaticamente.
- 2. Na tela [Initial Setting], selecione [CuttingLink Server] e clique em [OK].

| Initial Setting                       |
|---------------------------------------|
| Operation Mode                        |
| OuttingLink - Server                  |
| ○ CuttingLink - Client                |
| ☑ Don't show this again.           OK |

- 3. Saia do CuttingLink.
- 4. Copie os dados de backup no PC antes da migração para as pastas abaixo.
- C:\MimakiTools\CuttingLink\DT
- 5. Inicie o CuttingLink.
- 6. Registre o plotter de corte. (@ P.6 "Registre o plotter de corte com o CuttingLink." (3) a (6))

#### 3. Registre o PC Servidor do CuttingLink no RasterLink.

P.8 "2. Configuração do PC do RasterLink."

## Quando usar o Cliente do CuttingLink?

Exemplo 1) Quando a impressora e o plotter de corte estão conectados a PCs diferentes

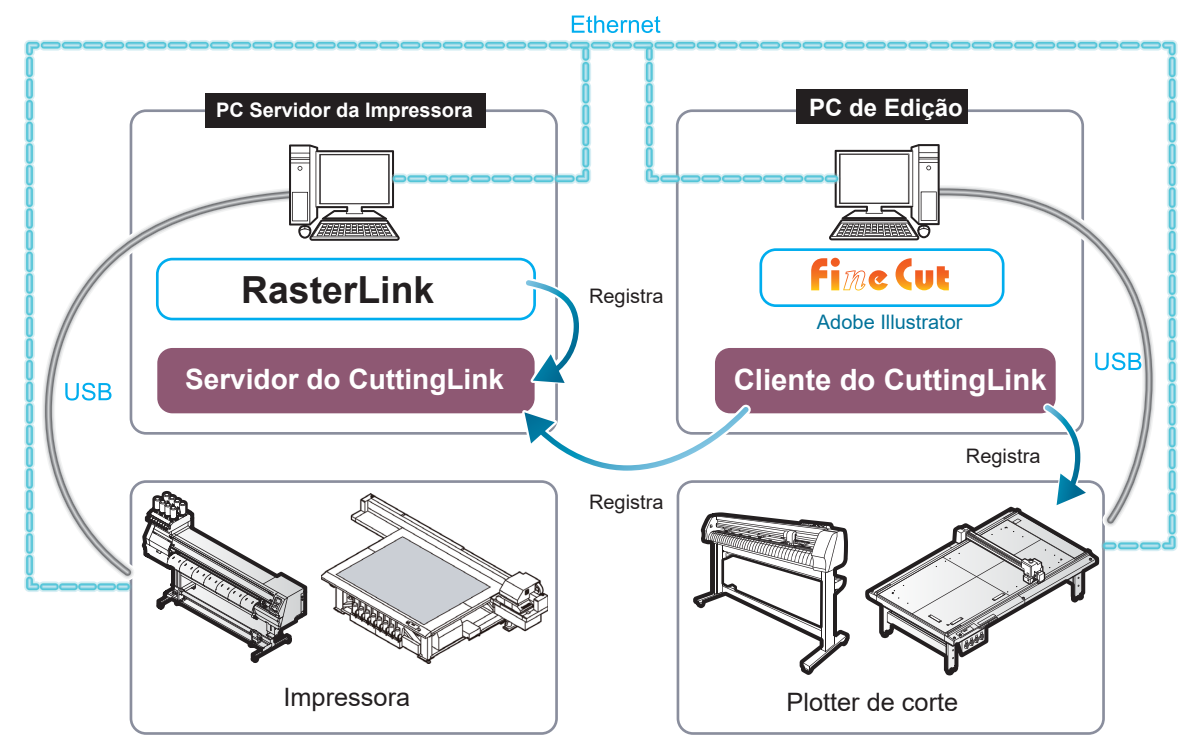

Exemplo 2) Quando cinco ou mais plotters de corte estão conectados. (Ao usar CFL-605RT ou CF22-1225.)

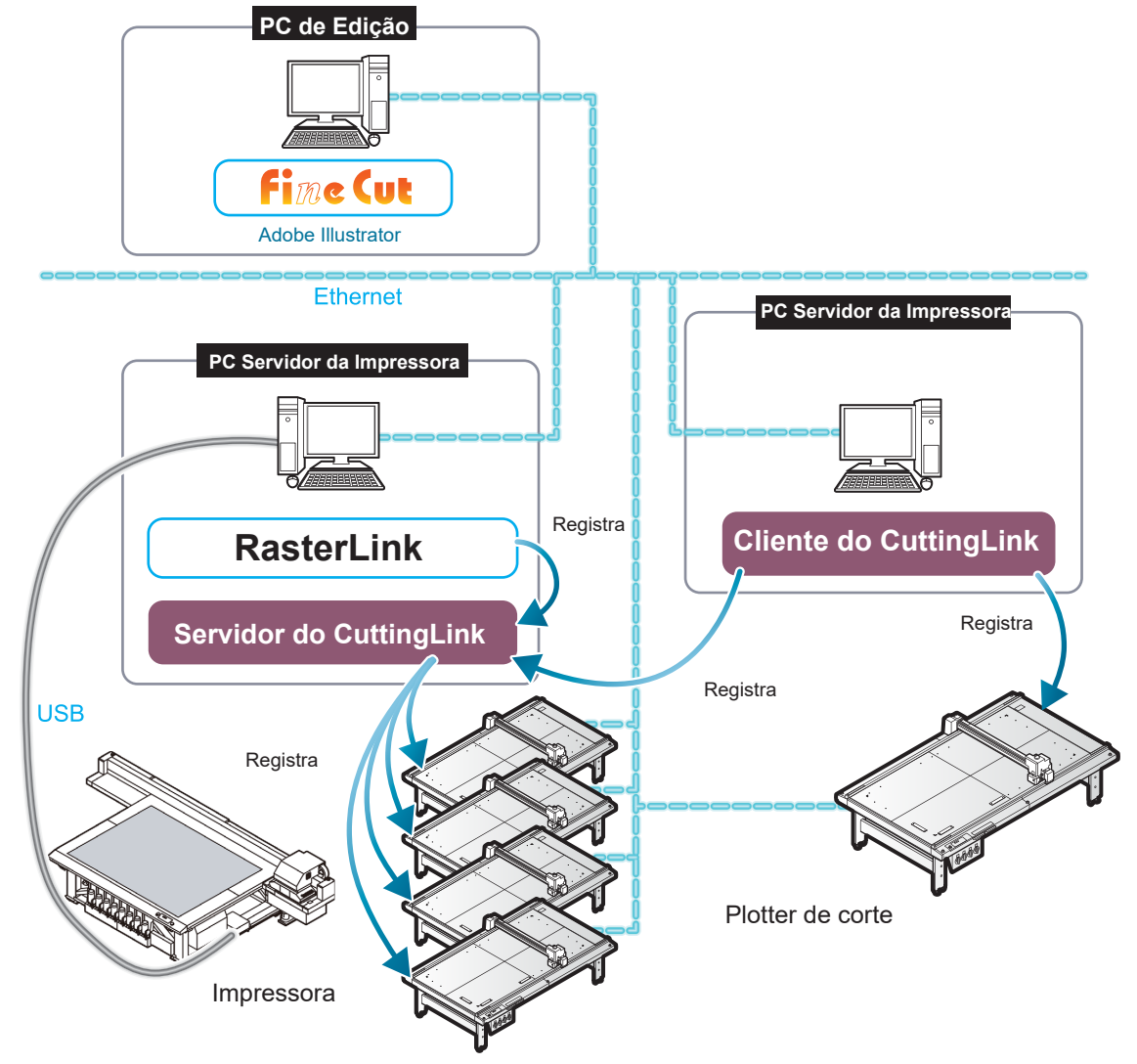

### Como configurar o Cliente do CuttingLink

- 1. Instale o CuttingLink no PC no qual a impressora está conectada e defina-o como Servidor do CuttingLink. (P.6 "Instale o CuttingLink." ou posterior)
- 2. Instale o CuttingLink no PC no qual o plotter de corte está conectado e defina-o como Cliente do CuttingLink.
  - (1) Instale o CuttingLink no PC no qual o plotter de corte está conectado e inicie-o.
    - (2) Na tela [Initial Setting], selecione [CuttingLink Client] e clique em [OK].

| Initial Setting        |
|------------------------|
| Operation Mode         |
| O CuttingLink - Server |
| CuttingLink - Client   |
| Don't show this again. |

- (3) Na lista [Connection destination settings], selecione o Servirod ro CuttingLink que será conectado e clique em [OK].
  - Certifique-se de que o Servidor do CuttingLink está em execução no PC Servidor do CuttingLink.
  - Se a tela [Connection destination settings] não aparecer, selecione [Connection destination settings] no menu [Tool].
  - Se o PC não for exibido, clique em [Update].

| 👃 Connection destination settings |              |   |  |  |
|-----------------------------------|--------------|---|--|--|
| PC Name IP Address                |              |   |  |  |
| CL-PC-Server                      | 11.11.111.11 |   |  |  |
|                                   |              |   |  |  |
| <                                 |              | > |  |  |
|                                   | Update       |   |  |  |
| ОК                                | Cancel       |   |  |  |

## Corte do verso (Somente com CF22-1225)

Esta função está disponível no modelo CF22-1225.

Para o corte do verso, consulte os manuais a seguir.

- Guia de Referência do FineCut, Capítulo 3 "Corte de um Objeto" nome do plotter de corte "Corte a partir do verso".
- Manual de operação do plotter de corte, Capítulo 4 "Funções de leitura das marcas de identificação" "Corte e Impressão de Link (corte com ID)" - "Corte do verso"
- 1. Marque [Reverse Cut Mode] na tela de plotagem do FineCut.
- 2. Selecione a detecção de 4 pontos.
  - A função de corte inverso não pode ser utilizada com a detecção de 2 pontos.

| Layout Tiling Register Mark | \                                 |
|-----------------------------|-----------------------------------|
| Exit Detection              | Mark Size: 10 mm<br>☑ Size Adjust |
| Repeat                      | 1 🛋                               |
| Reverse Cut Mode            | Search Portion                    |

- 3. Exporte o corte com ID no FineCut. (@ P.15 "Envie os dados de identificação.")
- 4. Imprima os dados com o RasterLink. (@ P.17 "6. Impressão dos dados de impressão.")
- 5. Insira a mídia (trabalho) no plotter de corte com o lado a ser impresso para cima.
- O corte com ID pode ser feito em uma mídia em um ângulo de 0 grau, 90 graus, 180 graus ou 270 graus.
- 6. Quando as marcas de identificação são detectadas, as marcas da superfície são cortadas automaticamente.
- 7. Vire a mídia.

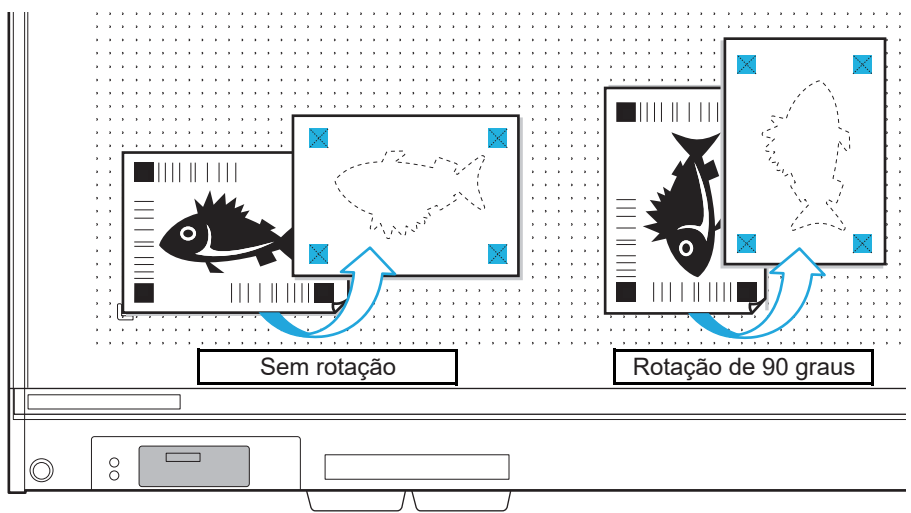

\* Inverta o lado da mídia visto da posição do painel (de frente para trás).

- 8. Incorpore a ponta da marca.
- 9. Quando a marca de identificação é detectada, o corte do verso é iniciado automaticamente.

## Copie os dados com o RasterLink e faça o corte com ID.

- 1. Crie imagens e linhas de corte no Adobe Illustrator/CoreIDRAW.
  - Coloque os dados das imagens na camada de impressão (atributo de impressão: ON) e os dados das linhas de corte na camada de corte (atributo de impressão: OFF). (<sup>(CP)</sup> P. 12)
  - Os dados devem ter mais de 70 mm de comprimento e de largura.
- 2. Corte com ID sem criação / reconhecimento de marca de identificação no FineCut.
- Se a criação / reconhecimento de marca de identificação estiver habilitada e for feito um corte com ID no FineCut, não será possível copiar os dados, as condições de impressão definidas ou a composição no RasterLink. Tenha cuidado.
- Quando o corte com ID for exportado com o FineCut, os dados são enviados automaticamente para o RasterLink. (APP P. 15)
- 3. Inicie o RasterLink.
- 4. Selecione os dados lidos com o RasterLink e clique no ícone 🔛 [General Print] na lista de ícones de função à direita.

| 6                                                      |                             | RasterLink6Plus            |                         | -                              | • ×          |
|--------------------------------------------------------|-----------------------------|----------------------------|-------------------------|--------------------------------|--------------|
| File Function Tool Environments                        |                             |                            |                         |                                |              |
| Working Disk (C:WijSuiteUobs\RL01:)                    | 30% 325.59 GB Availa        | ble Physic. Mem. (15.9 GB) | 24%                     | 12.0 GB Available ? M          | <b>ma</b> ki |
| Printer                                                | Job List Favorite           |                            | Properties              |                                |              |
| Status                                                 | 👃 Arranged Layered Job Name | Thumbnail Attribute        | Lock                    |                                |              |
| Job Queue 0 Running                                    | MPC_PR_01_201               | Cut                        | File<br>Job Name        | MPC_PR_01_2017112015571 Rename | 0            |
| Thumbnail Job Name Status Progress                     | MPC_PR_01_201               | Color                      | File Name<br>Format     | sample_mimaki.eps<br>EPS       |              |
| Ē.                                                     |                             |                            | Image Size              | 1.33 MB                        |              |
|                                                        |                             |                            | Pages<br>Page size      | 1<br>158.21 x 97.83 mm         |              |
|                                                        |                             |                            | Favorites at the spool  | JFX200                         |              |
|                                                        |                             |                            | Job Attribute           | Cut Only Setup                 |              |
|                                                        |                             |                            | Use special color names | NotExist                       |              |
|                                                        | •(                          | <b>,</b>                   | Color Adjustment Set    | 標準                             |              |
| JFX200 11                                              |                             |                            |                         |                                |              |
| [10:42:35] - [JFX200] : Started monitoring Hot Folder. |                             |                            |                         |                                | i            |

- 5. Defina as condições de impressão.
- (1) Defina o dimensionamento [Scale]. (Arbitrário)
- O dimensionamento não pode ser definido para dados com ID enviados pelo FineCut.
- (2) Defina a rotação [Rotation] e o espelhamento [Mirror]. (Arbitrários)
- (3) Defina a varredura [Scan] e o avanço [Feed] em [Position]. (Arbitrários)
- Não é necessário ao definir uma margem de 10 mm ou mais. Caso contrário, insira "10 mm" ou mais em [Scan] e [Feed].
- (4) Insira o número de cópias em [Copy].
- (5) Defina o espaço [Space] ou a distância [Pitch] em [Layout].
  - Ao adicionar marcas de identificação, os seguintes valores são definidos automaticamente em [Space].
     Quando o formato da marca de identificação for [Type1 ] ou [Square ]: Tamanho da marca de identificação

Quando o formato da marca de identificação for [Type2 ]: 0mm

- 6. Adicione marcas de identificação e dados de identificação.
- (1) Selecione o tamanho da marca de identificação.
  - [Type1 ], [Type2 ] ou [Square ] ([Square ] é recomendável)
- (2) Insira o tamanho da marca de identificação.
- (3) Marque [ID Cut].
  - As marcas de identificação e os dados de identificação são adicionados aos dados.
  - Para os dados de Corte com ID enviados pelo FineCut, a caixa de seleção [ID Cut] já está marcada. Não é possível desmarcá-la.

| Plot Out                            |               |            |        |                |
|-------------------------------------|---------------|------------|--------|----------------|
| Plot Condition<br>Plotter Condition |               |            |        | Plot           |
| Select Condition                    | 1-Panel Setup | ~          | Edit   | Cancel         |
| Custom                              | Tool          | 1          | $\sim$ |                |
|                                     | Speed         | 0.2        | 🔹 cm/s | Preview        |
|                                     | Press         | 100        | ÷ 9    | Save Ar File   |
| ID Cut                              | Offset        | 0.3        | 🔹 mm   | Sorte As Files |
| Select Hot Folder.                  | @ EPS         | O PDF      |        | ID Cut         |
| C:¥MijSuite¥Hot¥JF                  | X200          |            | ~      |                |
| Options                             |               |            |        |                |
| ✓ Sort                              | 🗌 Use t       | he Outside |        |                |
| All                                 |               |            |        |                |
| Each Color                          |               |            |        |                |
| Head Withdrawal A                   | fter Plot     |            |        |                |
| Octimics Cutting St                 | ant Desition  |            |        |                |
|                                     |               |            |        |                |
| Optimize Cutting D                  | rection       |            |        |                |

- (4) Selecione o local [Location] da marca de identificação.
  - Individual: As marcas e os dados de identificação são adicionados para cada dado.
  - Whole: As marcas e os dados de identificação são adicionados de modo a envolver todos os dados copiados.

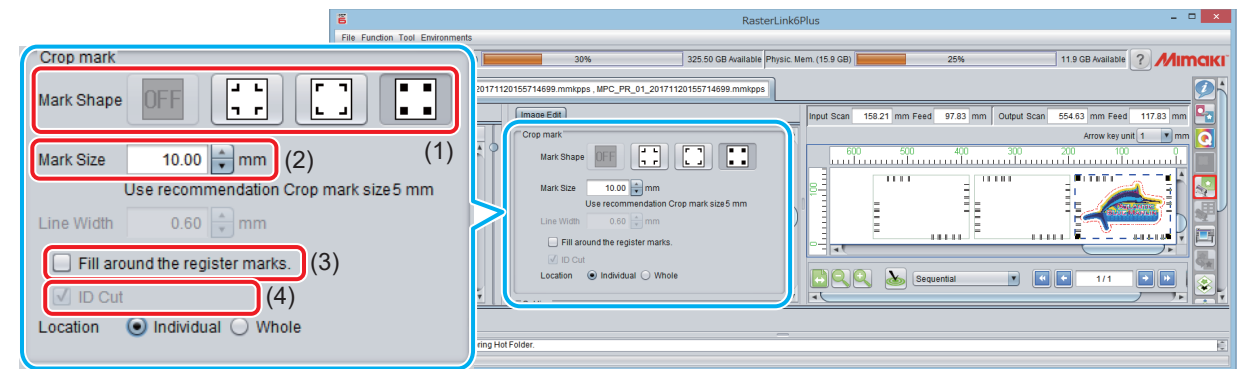

- (5) [Offset] é definido quando [Whole] é selecionado na etapa (4).
  - Offset: Dados e margem da marca de identificação

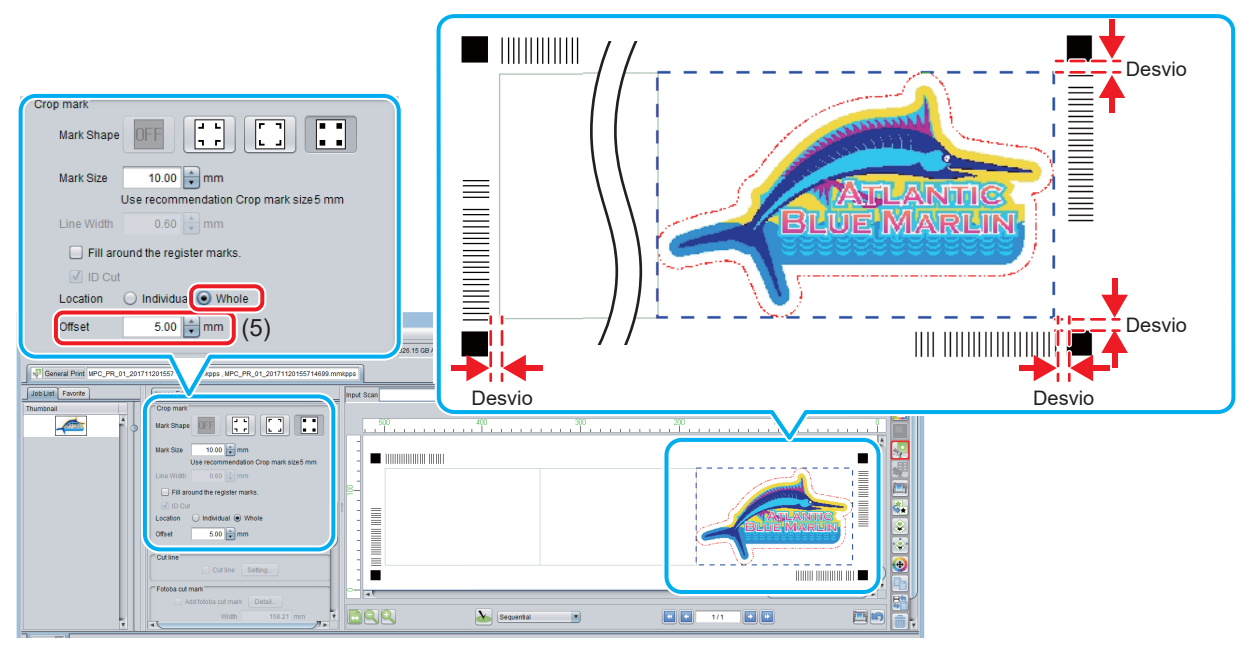

- 7. Imprima os dados com o RasterLink (2 P.17 "6. Impressão dos dados de impressão.")
  - Serão impressos os dados com ID.
- 8. Defina a mídia (trabalho, folha) que será impressa no plotter de corte. (CPP P.18 "Defina a mídia (trabalho, folha) que será impressa no plotter de corte.")
- 9. Quando uma marca de identificação é detectada, o corte com ID é iniciado automaticamente. (2 P.18 "Detecte as marcas de identificação.")

## Corte dados de identificação, organizando-os com o RasterLink.

Para os detalhes de como organizar, consulte "Combinação de múltiplas imagens - Campo "Arrangement"" no Guia de Referência do RasterLink. RasterLinkで面付けする場合は、FineCut でトンボ作成/トンボ認識しないで ID カット出力してく ださい。

- 1. Faça a leitura dos dados de impressão e corte com o RasterLink.
  - (P.25 "Inicie o RasterLink.")
- 2. Clique no ícone 🔤 [Arrangement] na lista de ícones de função à direita da tela.

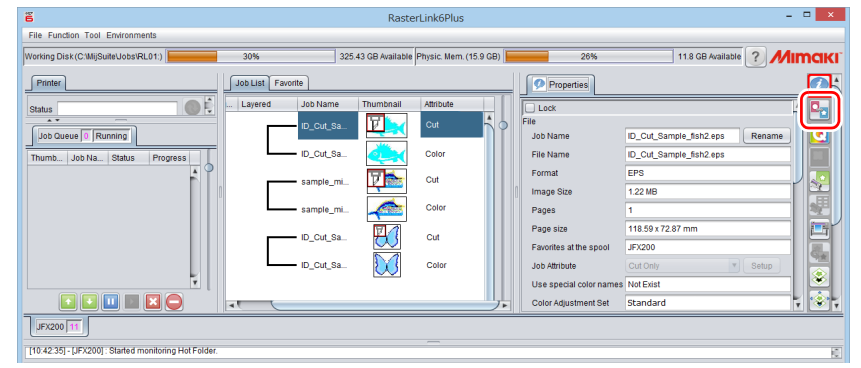

3. Selecione os dados a serem organizados, defina o modo de alinhamento [Alignment Mode] e as margens de varredura e de avanço [Scan/Feed Margin], marque ou não a opção para organizar no centro [Arrange in the Center], e clique em [Arrange].

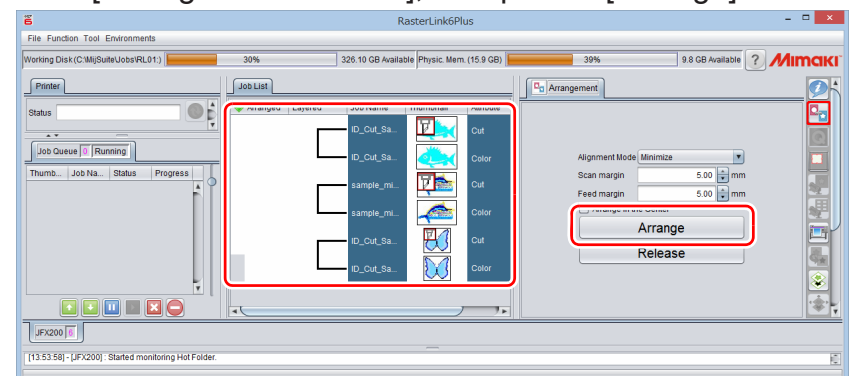

- 4. Ao clicar no ícone 🕍 [General Print] na lista de ícones de função à direita da tela, os dados são organizados e exibidos.
- 5. Defina as condições de impressão.

Na tela da lista de tarefas ou de pré-visualização, selecione os dados para definir as condições e, em seguida, faça a configuração.

- (1) Defina o dimensionamento [Scale]. (Arbitrário)
  - O dimensionamento não pode ser definido para dados com ID enviados pelo FineCut.
- (2) Defina a rotação [Rotation] e o espelhamento [Mirror]. (Arbitrários)
- (3) Defina a varredura [Scan] e o avanço [Feed] em [Position]. (Arbitrários)
  - Não é necessário ao definir uma margem de 10 mm ou mais. Caso contrário, insira "10 mm" ou mais em [Scan] e [Feed].
- (4) Insira o número de cópias em [Copy]. Defina o espaço [Space] ou a distância [Pitch] em [Layout].
  - Ao adicionar marcas de identificação, os seguintes valores são definidos automaticamente em [Space].
     Quando o formato da marca de identificação for [Type1 ] ou [Square ]: Tamanho da marca de identificação

Quando o formato da marca de identificação for [Type2 ]: 0mm

- 6. Adicione marcas de identificação e dados de identificação.
  - (1) Selecione o tamanho da marca de identificação.
    - [Type 1 ], [Type 2 ] ou [Square ] ([Square] é recomendável nos modelos CFL-605RT e CF22-1225.)
  - (2) Insira o tamanho da marca de identificação.
  - (3) Marque [ID Cut].
    - As marcas de identificação e os dados de identificação são adicionados aos dados.
    - Para os dados de Corte com ID enviados pelo FineCut, a caixa de seleção [ID Cut] já está marcada. Não é possível desmarcá-la.
  - (4) No caso de organização, [Whole] será selecionado como local da marca de identificação em [Location].
    - Whole: As marcas e os dados de identificação são adicionados de modo a envolver todos os dados copiados.
  - (5) Defina o desvio [Offset]. (CP P.26 "[Offset] é definido quando [Whole] é selecionado na etapa (4).")

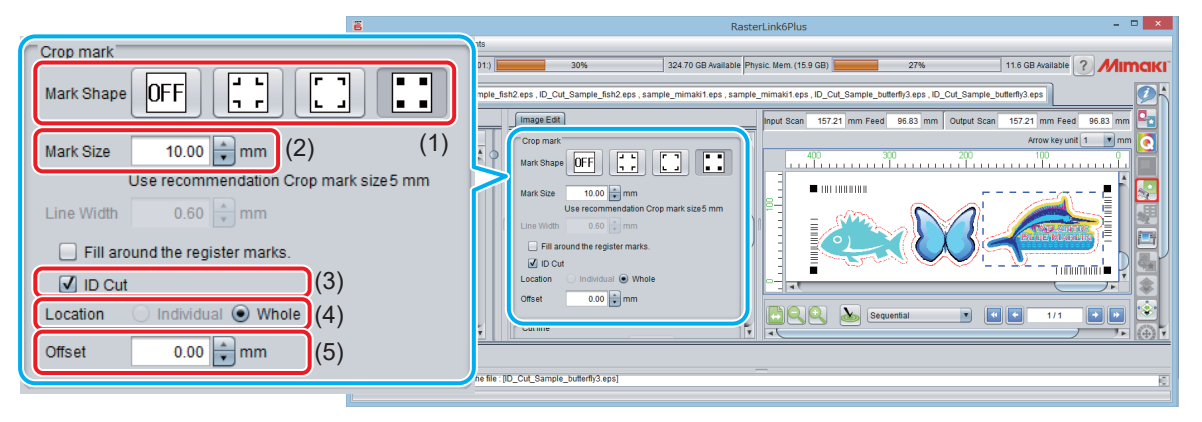

- 7. Imprima os dados com o RasterLink. (IPP P.17 "6. Impressão dos dados de impressão.")
  Serão impressos os dados com ID.
- 8. Defina a mídia (trabalho, folha) que será impressa no plotter de corte. (@ P.18 "Defina a mídia (trabalho, folha) que será impressa no plotter de corte")
- Quando uma marca de identificação é detectada, o corte com ID é iniciado automaticamente. (@ P.18 "Detecte as marcas de identificação.")

## Corte com ID de mais de um tipo de dados (CF22-1225)

Esta função está disponível no modelo CF22-1225.

Não é possível cortar mais de um tipo de dados de identificação automaticamente com CFL-605RT. Se quiser cortar mais de um tipo de dados com CFL-605RT, detecte as marcas de identificação manualmente cada vez que

mudar o tipo de marca de identificação.

- 1. Impressão de mais de um tipo de dados com o RasterLink.
  - Ao imprimir múltiplos dados de marcas de identificação e realizar o corte com ID continuamente, certifique-se de que o formato, o tamanho e o ângulo de rotação de todas as marcas de identificação sejam iguais. Se houver alguma marca de identificação com tamanho ou formato diferente, o corte com ID será cancelado.

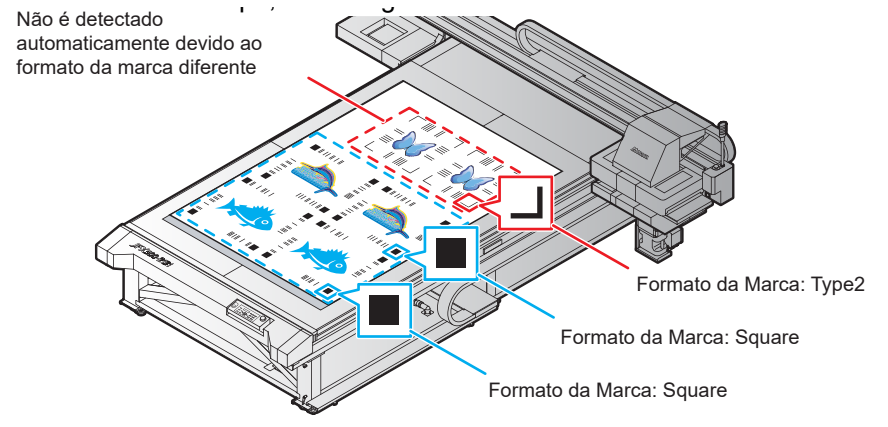

- 2. Insira a mídia no plotter de corte.
- Ajuste a direção da mídia a ser impressa para 0 grau ou 180 graus. Caso ajuste a mídia em uma direção diferente de 0 grau ou 180 graus, não será possível usar o corte automático (uma função para cortar automaticamente mais de um tipo de dados de marcas de identificação continuamente).
  - 3. Defina a origem com o plotter de corte.
    - (1) Pressione a tecla [FUNCTION] no modo LOCAL.
    - (2) Pressione [^][V] para selecionar [SET UP] e pressione [ENTER].
    - (3) Pressione [^][V] para selecionar [PLOT SETTING] e pressione [ENTER].
    - (4) Pressione [^][V] para selecionar [ORIGIN] e pressione [ENTER].
    - (5) Pressione [^][V] para selecionar [LOW-LEFT] e pressione [ENTER].
    - (6) Pressione [END].
  - Defina a área de corte com o plotter de corte. Defina o ponto no canto superior direito da área de corte para que todos os dados, incluindo a marca de identificação, sejam incluídos.

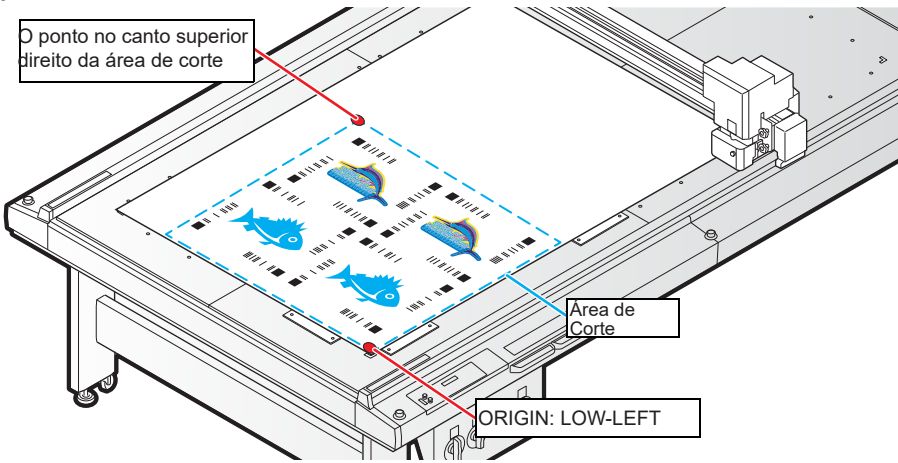

- (1) No modo local, pressione  $[\wedge][\vee][<][>]$  para entrar no modo de comando.
- (2) Pressione [AREA].
- (3) Pressione [^][V][<][>] para definir o canto superior direito da área de corte e pressione [ENTER].
- Depois de um tempo, ele retorna ao modo local.

- 5. Ative a função [Registration mark search] com o plotter de corte.
  - (1) Pressione a tecla [FUNCTION] no modo local.
  - (2) Pressione [^][V] para selecionar [SET UP] e pressione [ENTER].
  - (3) Pressione [^][V] para selecionar [MARK DETECT] e pressione [ENTER].
  - (4) Pressione [^][V] para configurar o item seguinte e pressione [ENTER].

| Item                               | Valor      | Valor de ajuste                                                                                                    |  |  |
|------------------------------------|------------|----------------------------------------------------------------------------------------------------|--|--|
| Busca da marca de<br>identificação | On/ Off    | Selecione [ON]. Quando definido como [On], ao final do<br>corte, os dados da próxima marca de identificação são<br>buscados automaticamente. É preciso configurar a largura<br>de varredura e o intervalo de busca.                |  |  |
| Largura de varredura               | 10 a 99 cm | Especifique a largura para a busca das marcas de<br>identificação a partir do ponto na linha de extensão do selo<br>de origem (ponto A na figura abaixo). [Registration mark<br>search]: Válido quando estiver definido como [On]. |  |  |
| Intervalo de busca                 | 10 a 99 cm | Especifique a distância da posição final do corte com ID<br>(ponto A na figura abaixo) para buscar a próxima marca de<br>identificação. [Registration mark search]: Válido quando<br>estiver definido como [On].                   |  |  |

• Consulte a largura de varredoura e o intervalo de busca na figura abaixo ao buscar a marca de identificação.

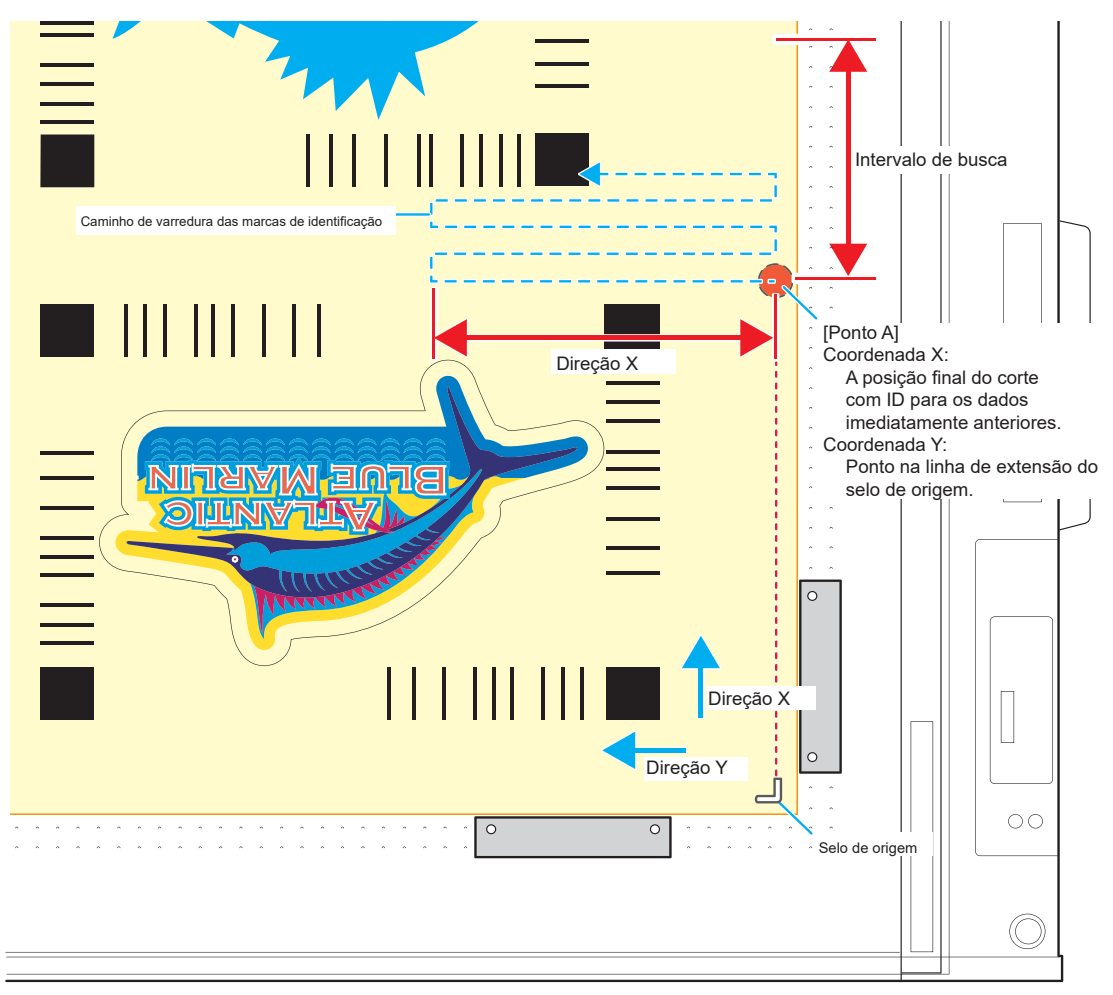

- 6. Insira a mídia impressa (trabalho).
- 7. Detecte a marca de identificação e, em seguida, os dados de corte são recebidos e cortados automaticamente.
  - Concluído o corte com ID, a próxima marca de identificação será detectada automaticamente.
- 8. Se houver dados múltiplos, a operação de detecção automática e corte com ID será repetida até que todos os dados sejam concluídos.

## Corte com ID de mais de um tipo de dados (CG-FXII Plus)

- 1. Impressão de mais de um tipo de dados com o RasterLink.
  - Ao imprimir múltiplos dados de marcas de identificação e realizar o corte com ID continuamente, certifique-se de que o formato, o tamanho e o ângulo de rotação de todas as marcas de identificação sejam iguais. Se houver alguma marca de identificação com tamanho ou formato diferente, o corte com ID será cancelado.

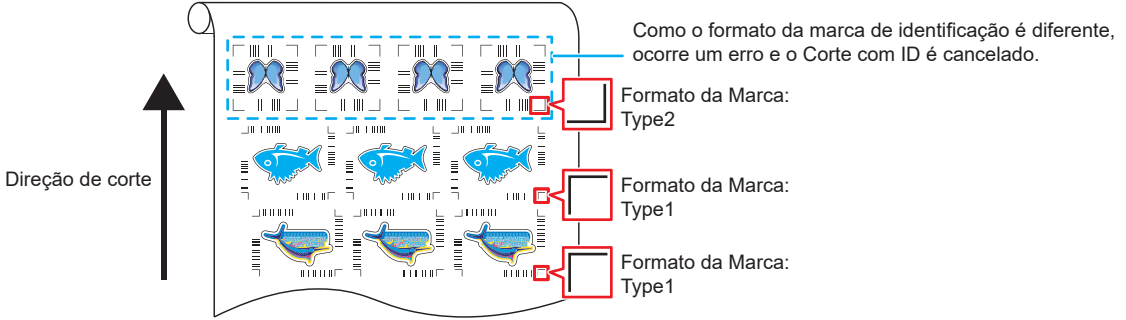

- 2. Defina a origem.
  - (1) Pressione a tecla [FUNCTION] no modo local.
  - (2) Selecione [LOWERrightORIGIN] em [SET UP] [ORGN SELECT] e pressione [ENTER].
  - (3) Pressione [END].
- 3. Ative a função [Registration mark search] com o plotter de corte.
  - (1) Pressione a tecla [FUNCTION] no modo local.
  - (2) Selecione [SET UP] [SEARCH MARK] e pressione [ENTER].
  - (3) Selecione [ON] em [SEARCH MARK]. Defina a largura de varredura e o intervalo de busca em [SCAN WIDTH] e [SearchRange].

| Item         | Valor                                                                        | Valor de ajuste                                                                                                    |
|--------------|------------------------------------------------------------------------------|----------------------------------------------------------------------------------------------------|
|              |                                                                              | Selecione [ON].                                                                                                    |
| SEARCH MARK  | ON/ OFF                                                                      | Quando definido como [On], ao final do corte, os dados da<br>próxima marca de identificação são buscados automaticamente.<br>É preciso configurar a largura de varredura e o intervalo de<br>busca.              |
| SCAN WIDTH   | 3 cm da largura da<br>máquina (Largura da<br>máquina: 75 ou 130 ou<br>160 cm | Especifique a largura para a busca das marcas de identificação a partir da extremidade esquerda (modo normal: ponto A na figura abaixo) ou da extremidade direita (modo expandido) do rolete de pressão direito. |
|              |                                                                              | • SEARCH MARK: Válido quando estiver definido como [On].                                                                                                    |
| Soorah Panga | 5 o 50 om                                                                    | Especifique a distância da posição final do corte com ID (ponto A na figura abaixo) para buscar a próxima marca de identificação.                                                                                |
| Search Range | 5 a 50 cm                                                                    | "SEARCH MARK": Válido quando estiver definido como [On].                                                                                                    |

Consulte a largura de varredoura e o intervalo de busca na figura abaixo ao buscar a marca de identificação.

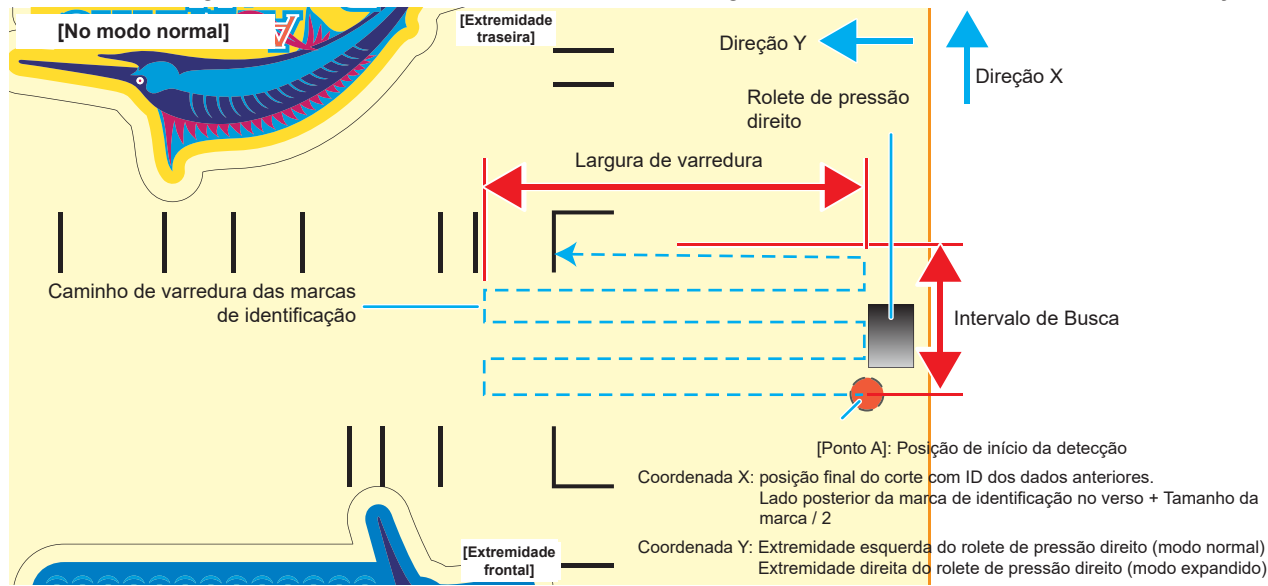

4. Insira a mídia impressa.

A marca de identificação é detectada na direção de avanço (avanço da mídia). Defina as margens da mídia com os seguintes valores.

- Extremidade frontal: Formato de marca Tipo 1: 20 mm ou mais
   Formato de marca Tipo 2: [20 mm + Tamanho da marca /2] ou mais
- Extremidades esquerda e direita: 15 mm ou mais
- Extremidade traseira: 40 mm ou mais

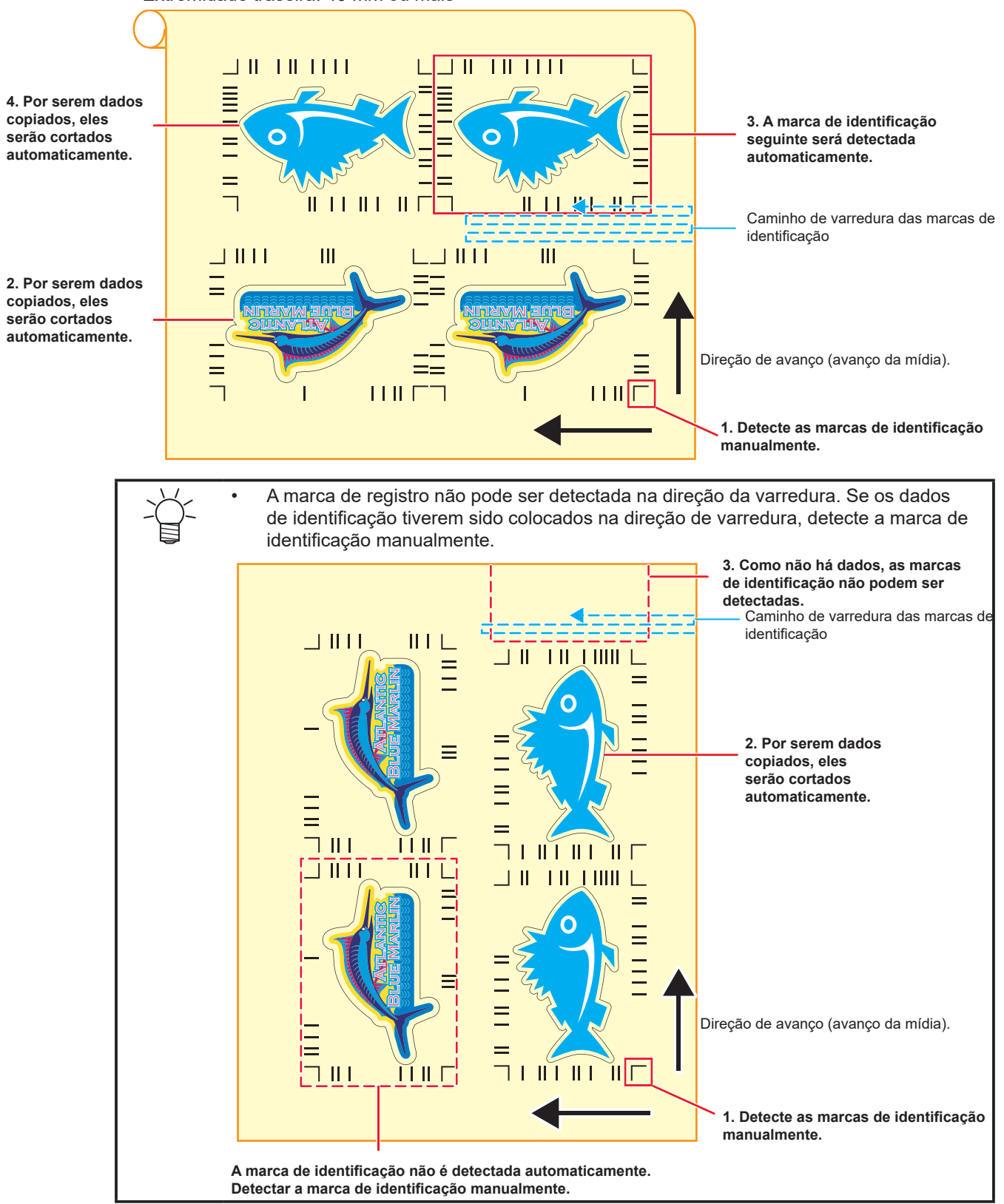

## A posição de impressão muda quando combinada com dados de branco/primer.

Os dados de cor com ID são exportados com o FineCut, e os dados de branco/primer criados com Adobe Illustrator/ CoreIDRAW são exportados com EPS ou driver. Quando estes dados são lidos pelo RasterLink, as posições dos dados de cor e dos dados de branco/primer ficam desalinhadas.

Faça o corte com ID com o procedimento a seguir. A explicação usa como exemplo a composição de uma versão de branco. No caso de primers, substitua "branco" por "primer" no texto.

- 1. Crie dados de cor, dados de branco e dados de corte no Adobe Illustrator / Corel DRAW.
- 2. Crie dados de moldura (moldura quadrada) em [Frame layer] no Adobe Illustrator / Corel DRAW.
  - (1) Crie uma moldura que envolva todos os dados de cor, dados de branco e dados de corte.
  - (2) Defina a moldura quadrada sem traço e sem preenchimento.

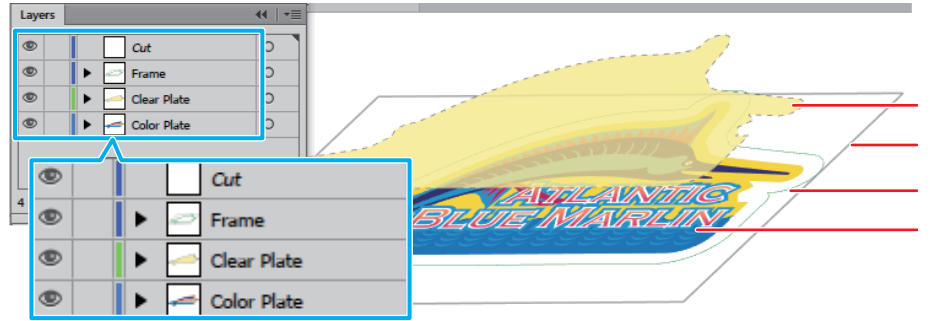

3. Exporte os dados cor com ID e dados de corte com o FineCut (P.15 "Envie os dados de identificação.").

| ( ) Os allibulos de cada calilada são delililidos collo ha labela a segu | (1) | Os atributos | de cada | camada | são | definidos | como | na | tabela | а | sequ |
|--------------------------------------------------------------------------|-----|--------------|---------|--------|-----|-----------|------|----|--------|---|------|
|--------------------------------------------------------------------------|-----|--------------|---------|--------|-----|-----------|------|----|--------|---|------|

| Adobe              | Illustrator / Core  | IDRAW                    |           |
|--------------------|---------------------|--------------------------|-----------|
| Camada             | Exibida /<br>Oculta | Atributo de<br>impressão | Saída     |
| Corte              | Exibida             | OFF                      | Corte     |
| Moldura            | Exibida             | ON                       | Impressão |
| Placa de<br>Branco | Oculta              | ON                       | -         |
| Placa de Cor       | Exibida             | ON                       | Impressão |

(2) Clique no ícone [Plot] no menu do FineCut.

| 0 | Cut             |
|---|-----------------|
| • | > 🗁 Frame       |
|   | 🔸 📥 Clear Plate |
| Θ | > < Color Plate |

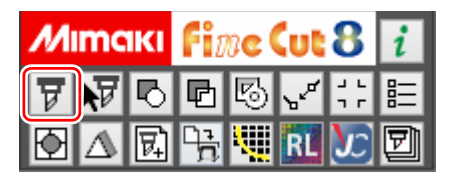

- (3) Envie os dados de identificação. (<sup>CP</sup> P.15 "Envie os dados de identificação.")
  Os dados são enviados para a hot folder do RasterLink.
- 4. Os dados de branco são enviados para o RasterLink.
  - (1) Clique no ícone [Plotter / User Setup ...] no menu do FineCut.
    - Este procedimento é necessário ao usar o FineCutVer8.7.3 ou versão anterior. Se estiver usando uma versão posterior ao Fine-CutVer8.7.3, pule este procedimento e vá para a etapa (3).

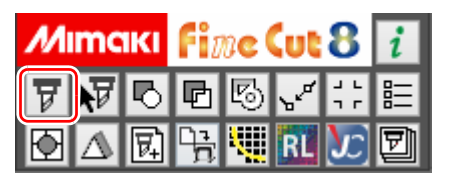

- (2) Selecione uma das séries CJV30, TPC, CJV300/150, CJV300 Plus, UCJV300/150 como modelo do plotter e clique em [Setup].
  - Para usar a função [Output to RasterLink ...], altere-a temporariamente.
  - Este procedimento é necessário ao usar o FineCutVer8.7.3 ou versão anterior. Se estiver usando uma versão posterior ao Fine-CutVer8.7.3, pule este procedimento e vá para o passo (3).
- (3)Os atributos de cada camada são definidos como na tabela a seguir.

| Adobe              |                     |                          |           |
|--------------------|---------------------|--------------------------|-----------|
| Camada             | Exibida /<br>Oculta | Atributo de<br>impressão | Saída     |
| Corte              | Oculta              | OFF                      | -         |
| Moldura            | Exibida             | ON                       | Impressão |
| Placa de<br>Branco | Exibida             | ON                       | Impressão |
| Placa de Cor       | Oculta              | ON                       | -         |

- (4) Clique no ícone [Output to RasterLink ...] no menu do FineCut.
- (5) Selecione a mesma hot folder que a hot folder do RasterLink que enviou os dados de identificação no Passo 3.
- (6) Clique em [Output].
  - Os dados são enviados para a hot folder do RasterLink da impressora que será utilizada.
- 5. Substitua os dados de branco por uma cor única no RasterLink.
  - (1) Selecione a tarefa do passo 3 lida pelo RasterLink.
  - (2) Selecione [Mono Color] em [Job Attribute].

| 🖀 RasterLink6Plus                                                                                                    |                        |                       |                       |                    |                     |                  | - 0          | ×            |
|----------------------------------------------------------------------------------------------------|------------------------|-----------------------|-----------------------|--------------------|---------------------|------------------|--------------|--------------|
| File Function Tool Environments                                                                                                    |                        |                       |                       |                    |                     |                  |              |              |
| Working Disk (C: MijSuite Jobs \RL01:)                                                                                                    | 13%                    | 257.84 GB Available F | Physic. Mem. (7.9 GB) | 43                 | 3%                  | 4.5 GB Available | <i>M</i> irr | <b>ICIKI</b> |
| Printer                                                                                                    | Job List Favorite      |                       |                       | Properties         |                     |                  | 1            |              |
| Status                                                                                                    | Arranged Layered       | Job Name Thumbnail    | Attribute             | Pages              | 1                   |                  |              |              |
|                                                                                                    | -                      | — мрс_рг_0 🏹 📩        | Cut                   | Page size          | 6.19 x 3.81 i       | inch             |              |              |
| Job Queue 0 Running                                                                                                    |                        |                       |                       | Favorites at the s | spool JFX200        |                  | )/           |              |
| Thum Job N Status Progr                                                                                                    |                        | - MPC_PR_0            | Color                 | Job Attribute      | Full Color          | S                | etup         |              |
| A I                                                                                                    |                        | sample_mi             | Color                 | Use special colo   | ar nam s Full Color |                  |              |              |
| The second second secon |                        |                       |                       | Color Adjustmen    | it Set              |                  |              |              |
|                                                                                                    | -                      |                       | , ار                  |                    |                     |                  |              |              |
| JFX200 3                                                                                                    |                        |                       |                       | Full C             | Color               |                  |              |              |
| [13:58:59] - Completed reading the file : [sam                                                                                                    | iple_mimaki_Clear.eps] |                       | _                     |                    |                     |                  |              |              |
|                                                                                                    |                        |                       |                       | Full C             | color               |                  |              |              |
|                                                                                                    |                        |                       |                       | Mone               | Color               |                  |              |              |

(3) Selecione [Clear] em [Ink] na tela [Job Attribute] e clique [OK].

| 6                                                  | Job Attribute | ×                                                                       |
|----------------------------------------------------|---------------|-------------------------------------------------------------------------|
| Mono Color UV Mode                                 |               |                                                                         |
| Source color<br>Cyan<br>Magenta<br>Yellow<br>Black | → Ink         | Cyan<br>Magenta<br>Yellow<br>Black<br>Clear<br>Primer<br>White<br>White |
|                                                    |               | OKCancel                                                                |

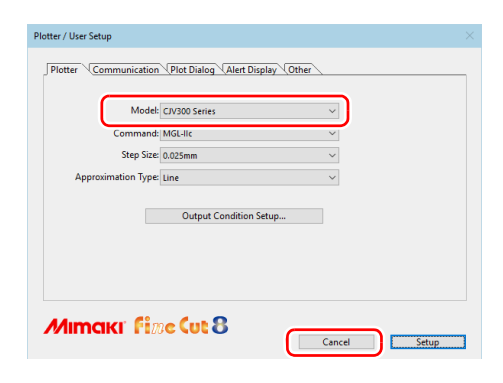

|   | Cut             |  |
|---|-----------------|--|
| Θ | > 🗁 Frame       |  |
| • | > 📥 Clear Plate |  |
|   | > 📥 Color Plate |  |

| М                 | mc | IKI | Fi | ne | Cut | 8                | i |
|-------------------|----|-----|----|----|-----|------------------|---|
| ¥                 | V  | Ь   | Ð  | 5  | ۲¢  |                  | 睈 |
| $\mathbf{\Theta}$ | ∆  | 民   | ₽  | ٩. | RL  | $\boldsymbol{x}$ | Ð |

|                        | Cancel | Output |   |
|------------------------|--------|--------|---|
| Select Hot Folder      |        |        | 1 |
| C:\MijSuite\Hot\JFX200 |        | ~      |   |

- 6. Tarefas combinadas com o RasterLink.
  - (1) Selecione a tarefa que deseja combinar na lista de tarefas.
  - (2) Clique no ícone ጅ [Composition] na lista de ícones de função à direita da tela.

| 🖀 RasterLink6Plus                                       |                       |                                |                              |                                                                                       |                                                                                   | -                               | o x   |
|---------------------------------------------------------|-----------------------|--------------------------------|------------------------------|---------------------------------------------------------------------------------------|-----------------------------------------------------------------------------------|---------------------------------|-------|
| File Function Tool Environments                         |                       |                                |                              |                                                                                       |                                                                                   |                                 |       |
| Working Disk (C:WijSuiteUobs\RL01:)                     | 13%                   | 257.39 GB Available            | Physic. Mem. (7.9 GB)        | 46%                                                                                   |                                                                                   | 4.3 GB Available ?              | Mimak |
| Printer Status Upb Queue Preparing Thu_Job_Status Prog_ | Job Litt (Favorte)    | 2017<br>2017<br>2017<br>aki_Cl | Cut<br>Color<br>Clear(Matte) | Properties Lock File Job Name Format Image Size Pages Page Size Execute at the second | sample_mimaki_Cli<br>sample_mimaki_Cli<br>EPS<br>1.15 MB<br>1<br>6.23 x 3.85 inch | ear_en.eps Rename<br>ear_en.eps |       |
|                                                         | •                     |                                | <b>,</b>                     | Job Attribute                                                                         | Cut Only                                                                          | T Setup                         |       |
| JFX200 3                                                | mpre_mmmura_oreu.epoj |                                | _                            |                                                                                       |                                                                                   |                                 | F     |

- (3) Exporte o corte por último e clique em [Composite].
- O corte com ID não pode ser exportado a menos que a ordem de exportação dos cortes seja definida no topo (o maior número).

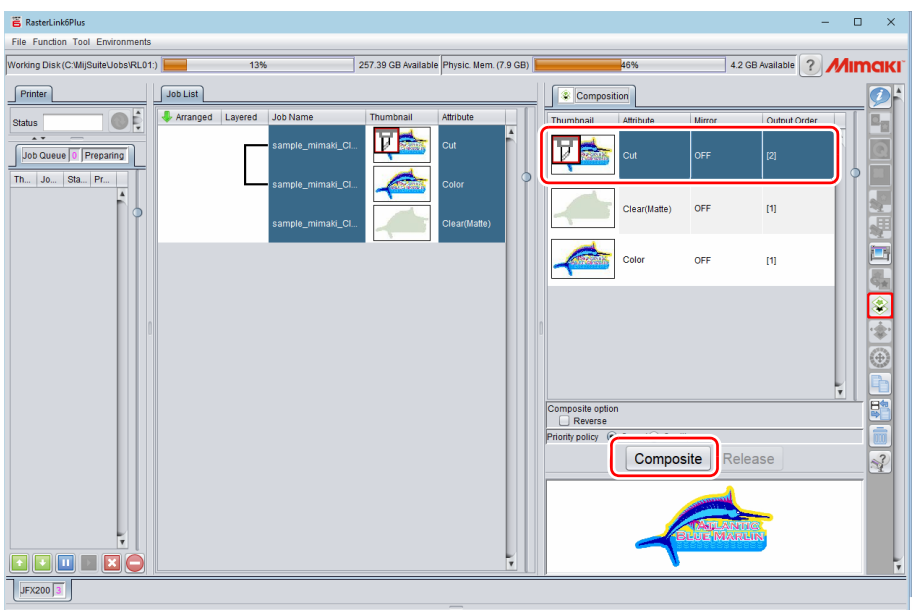

- 7. Adicione marcas e dados de identificação. (@ P.28 "Adicione marcas de identificação e dados de identificação.")
- 8. Imprima os dados com o RasterLink. ( IPP P.17 "6. Impressão dos dados de impressão.")
   Serão impressos os dados com ID.
- 9. Defina a mídia (trabalho, folha) que será impressa no plotter de corte. ( @ P.18 "Defina a mídia (trabalho, folha) que será impressa no plotter de corte")
- 10. Quando uma marca de identificação é detectada, o corte com ID é iniciado automaticamente. ( @ P.18 "Detecte as marcas de identificação.")

# Os dados de impressão não são enviados corretamente para o RasterLink quando o corte com ID é exportado em formato PDF

Os dados de impressão do corte com ID exportado em formato PDF podem estar faltando ou em branco no RasterLink. (no Adobe Illustrator)

- 1. Certifique-se de que todos os dados, incluindo marcas de identificação, estejam presentes no quadro de arte do Illustrator.
  - Se o problema persistir, prossiga para o próximo passo.
- 2. Desmarque "Preserve Illustrator Editing Capabilities" (Preservar os Recursos de Edição do Illustrator) na tela de opção de PDF que é exibida ao exportar o corte com ID.
  - A seguinte mensagem pode ser exibida, "...may disable some editing features when the document is read back in.". Clique em [OK] para salvar.

| Save Adobe PDF                                                                |                                           |                                                                                                    |
|-------------------------------------------------------------------------------|-------------------------------------------|----------------------------------------------------------------------------------------------------|
| Adobe PDF Prese                                                               | t: Custom                                 |                                                                                                    |
| Standard                                                                      | d: None                                   | Compatibility: Acrobat 6 (PDF 1.5)                                                                                                    |
| General                                                                       | General                                   |                                                                                                    |
| Compression<br>Marks and Bleeds<br>Output<br>Advanced<br>Security<br>Summary! | Description:                              | [Based on 'Illustrator Default'] These are the default settings when saving<br>an Illustrator file as an Adobe PDF document. Use these settings when<br>you plan on editing the file again in Illustrator, or when you need to place<br>it in a layout application such as InDesign, or when the final use of the file<br>is unknown. |
|                                                                               | Options —                                 |                                                                                                    |
|                                                                               | Preserve Illustrator Editing Capabilities |                                                                                                    |
|                                                                               | Embed Page Thumbnails                     |                                                                                                    |
|                                                                               | Optimize for Fast Web View                |                                                                                                    |
|                                                                               | View PE                                   | F after Saving                                                                                                    |
|                                                                               | Create                                    | Acrobat Layers from Top-Level Layers                                                                                                    |
|                                                                               |                                           | Save PDF Reset                                                                                                    |

## MEMO:

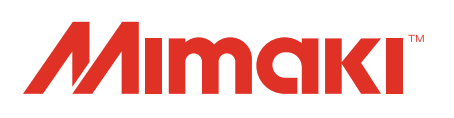